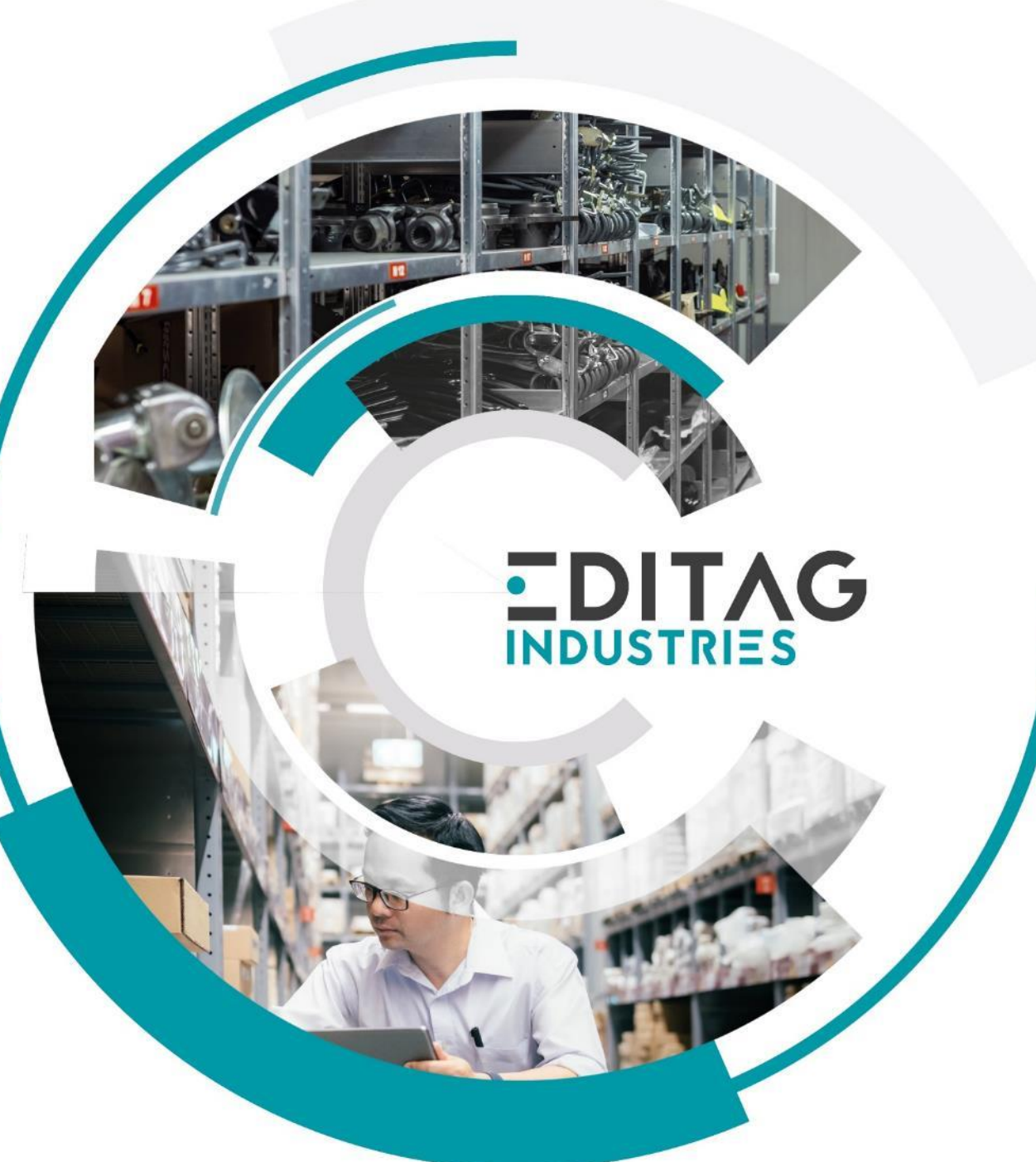

# Training for the logistics solution

# Pick-to –Light / Put-to-Light mOOnTAG®

Ref.: E.04.TRA.737.EN.PTL\_User Training V4

# Summary

# The solution

- DPD mOOnTAG®
- Architecture
- Mission

# Lokeos

- Connection
- The different models
  - Users
  - Logs
  - Equipments
  - Locations
  - mOOnTAG
  - Monitor
  - Configuration
  - Supervision
  - Events
  - Tests

# • (Re)configuration

- Initialization
  - Configure DPDs for an area
  - Check the configuration
- Installation
  - Install the DPDs on the supports in the area
- Use
  - How the DPDs work
  - Process a mission
  - Problem solving
- FCC notice

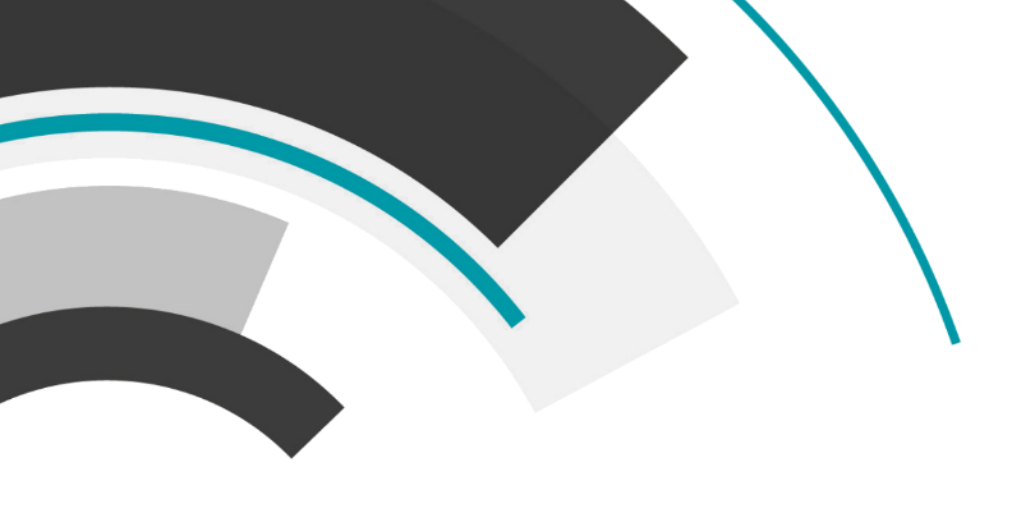

# **The Solution**

- DPD mOOnTAG®
- Architecture
- Mission

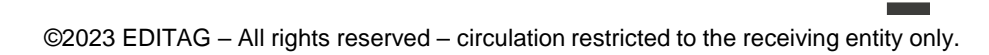

# **1.The solution - Architecture**

- Physical equipments
  - mOOnTAG® SENSORs and IDs
  - mBASEs
  - IOBox
  - Thin clients
- Software :
  - Lokeos P2L + licence
  - UHF Tablet + DPD Encoder application (.apk)
- External systems
  - An MES PTL client for mission creation

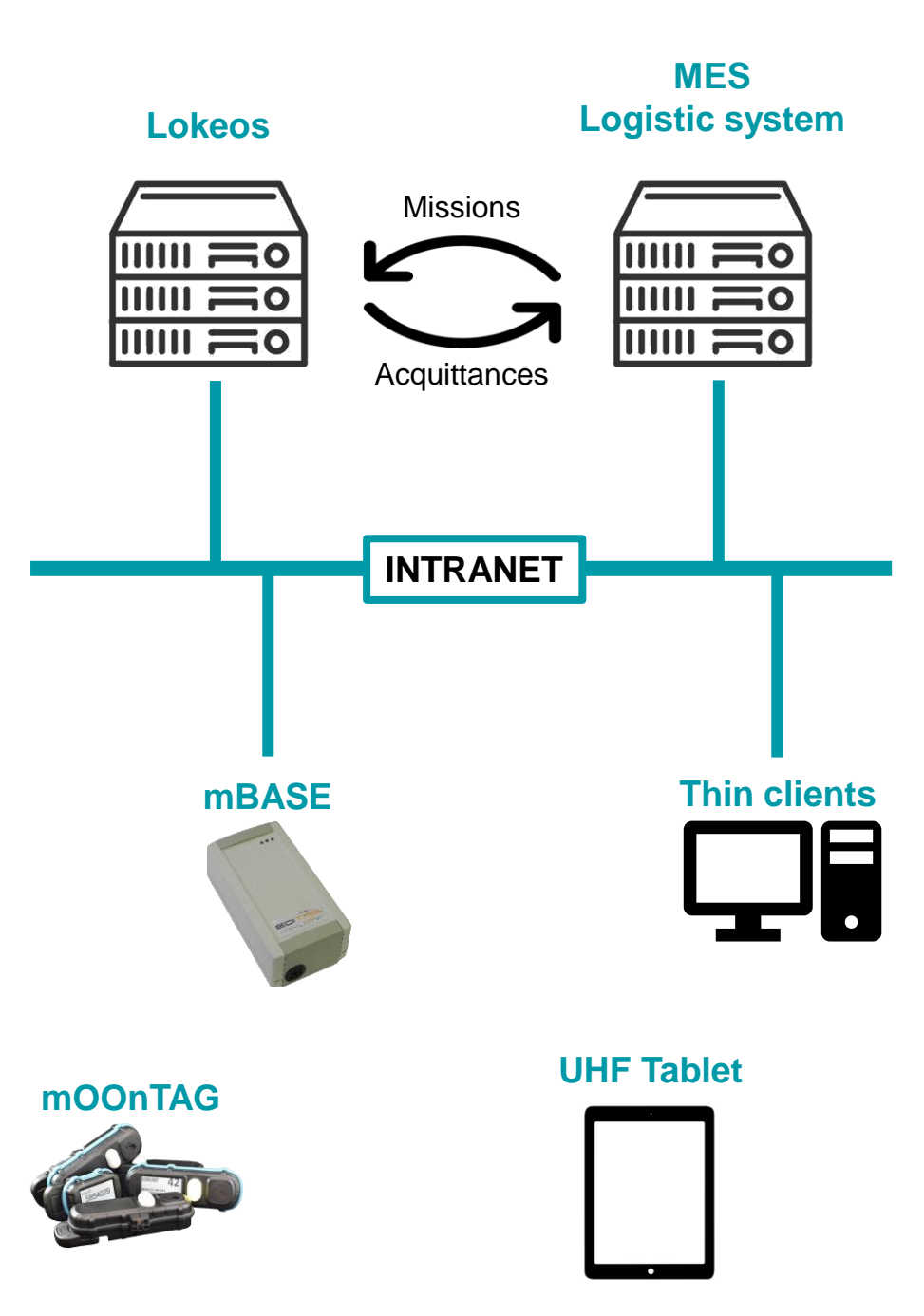

# **1.The solution - DPD or mOOnTAG®**

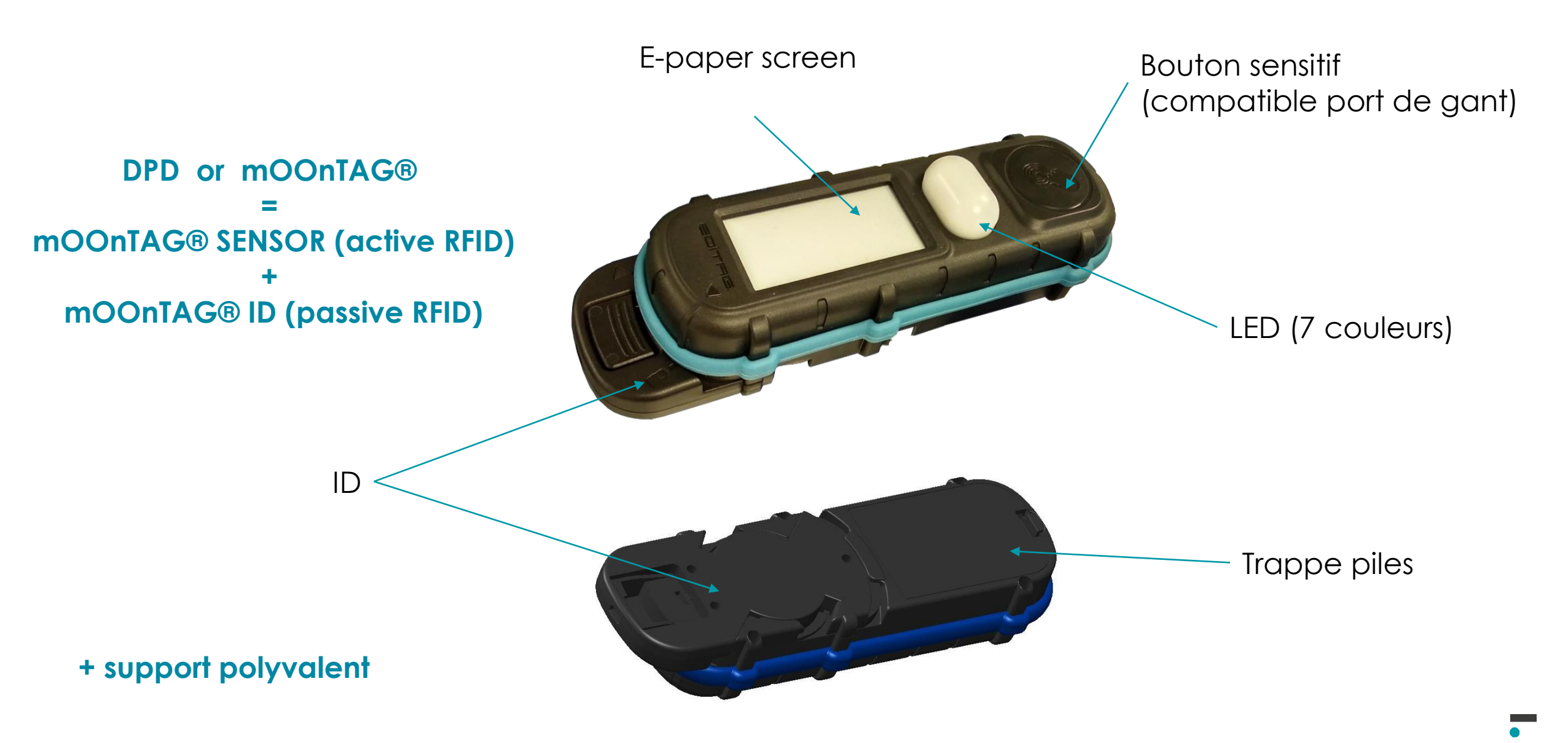

# **1.The solution - DPD or mOOnTAG**®

When changing batteries, remove the old ones and wait 20sec before inserting the new ones into the sensor.

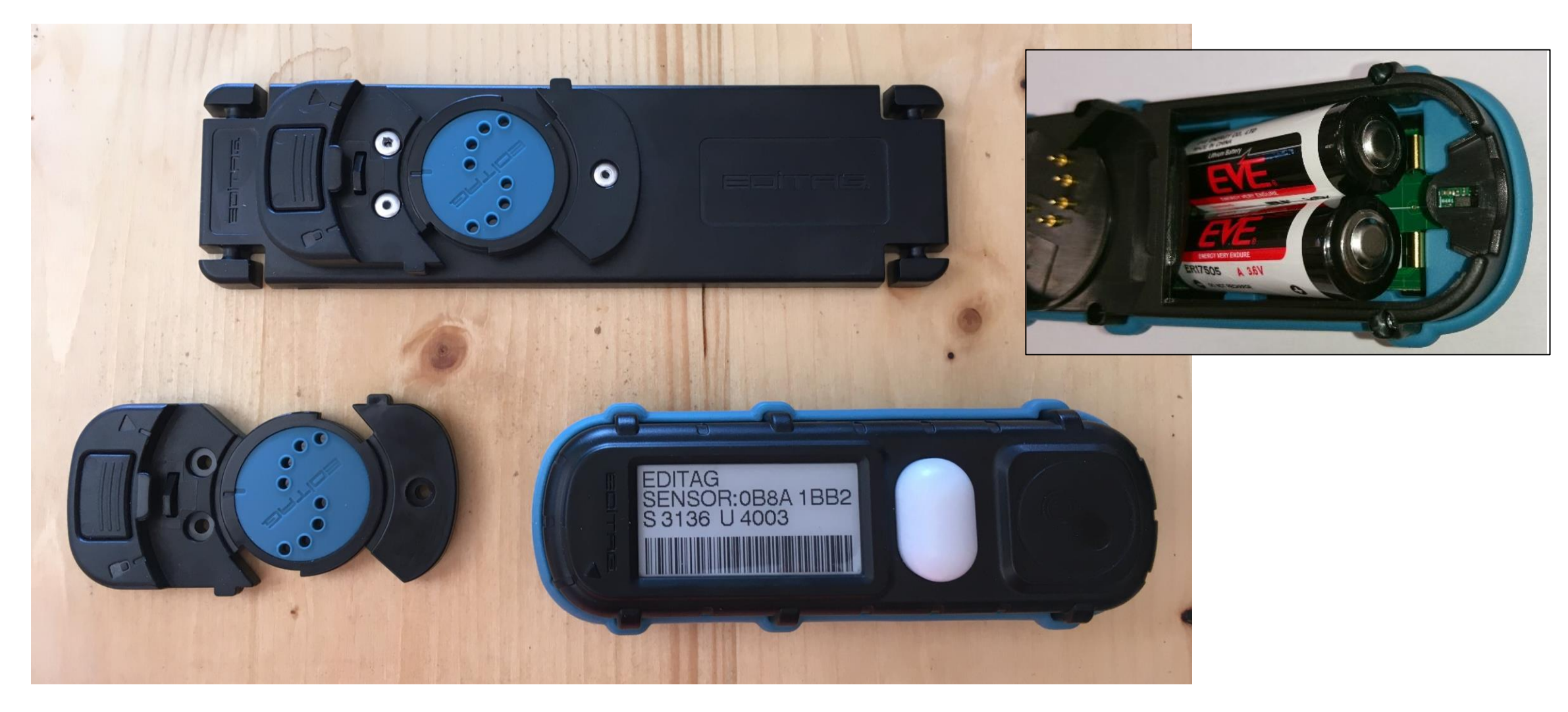

# **1.The solution – mOOnTAG W**

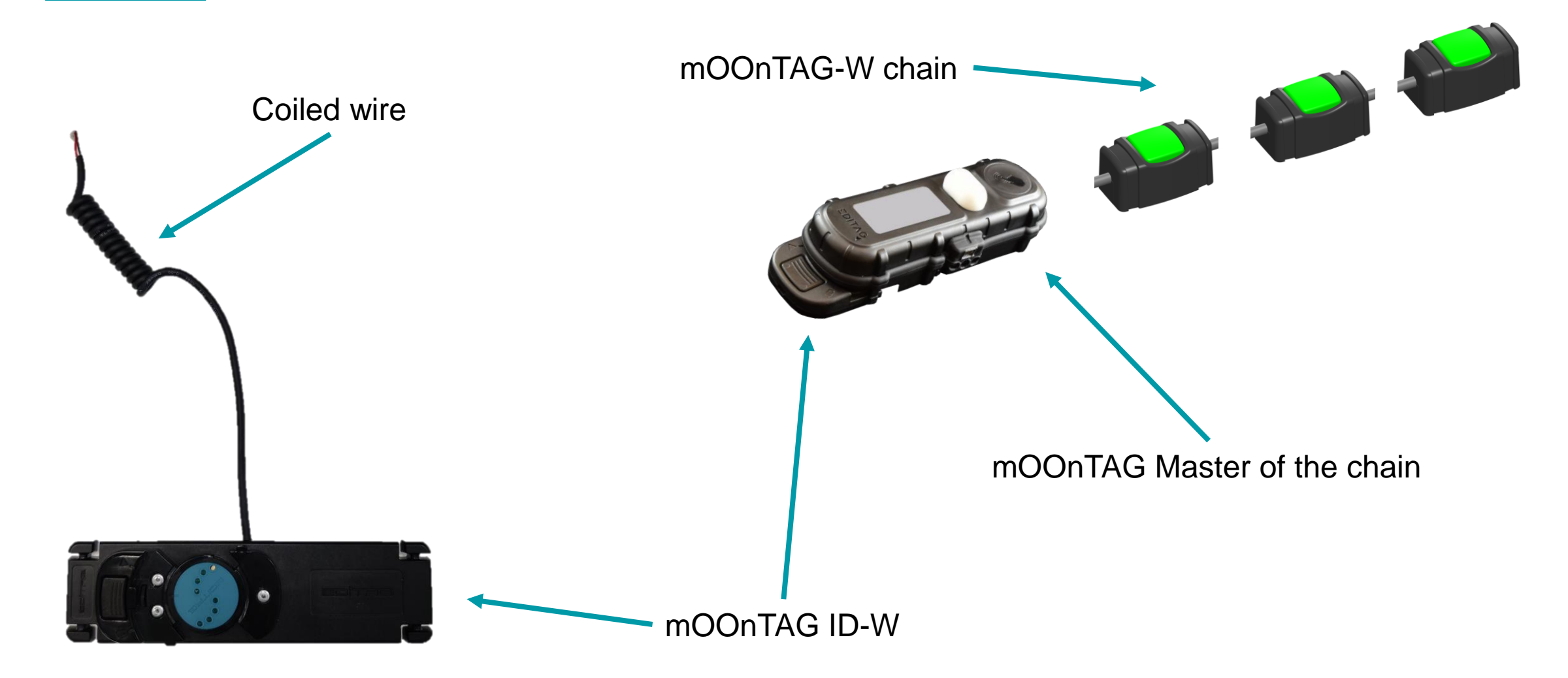

# **1.The solution - Mission**

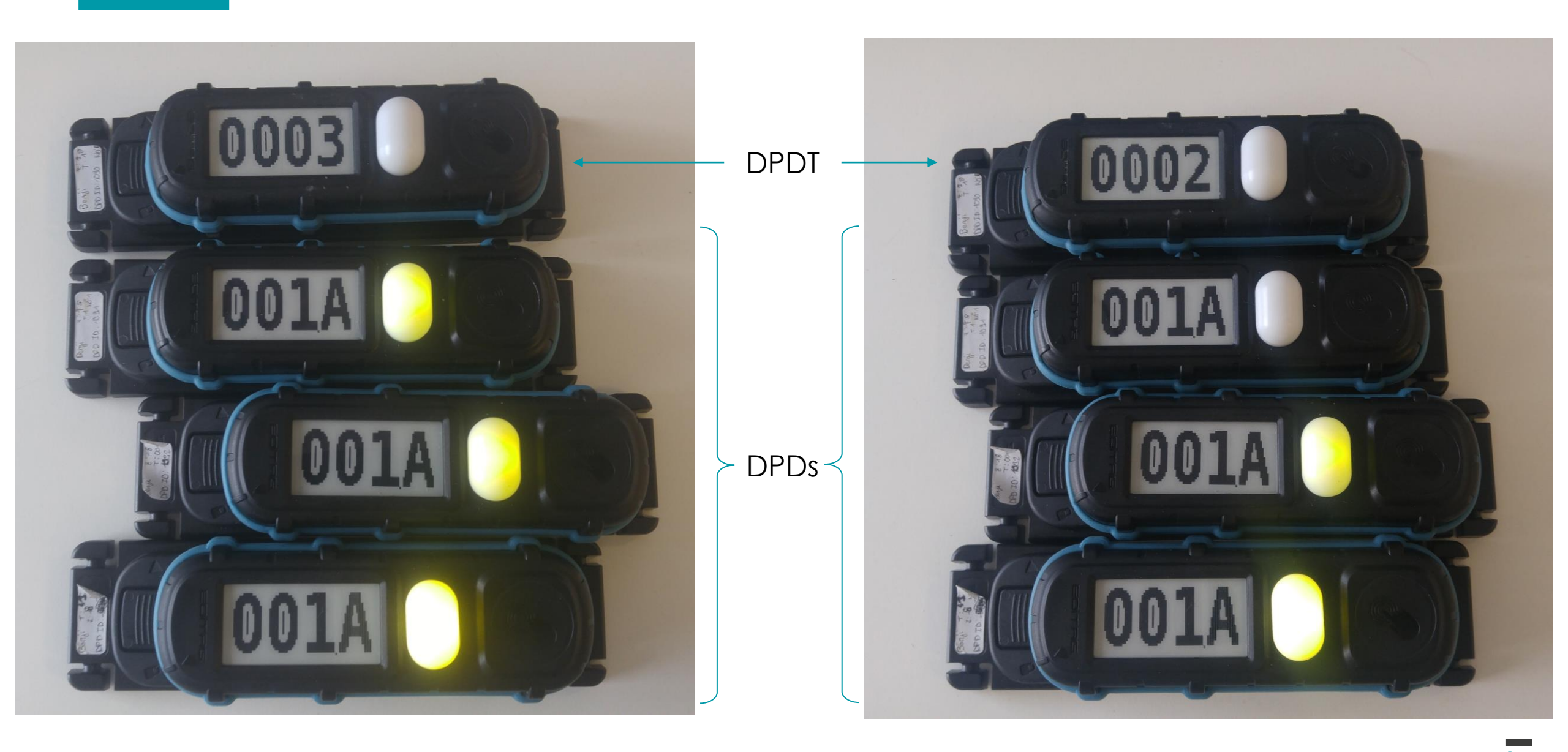

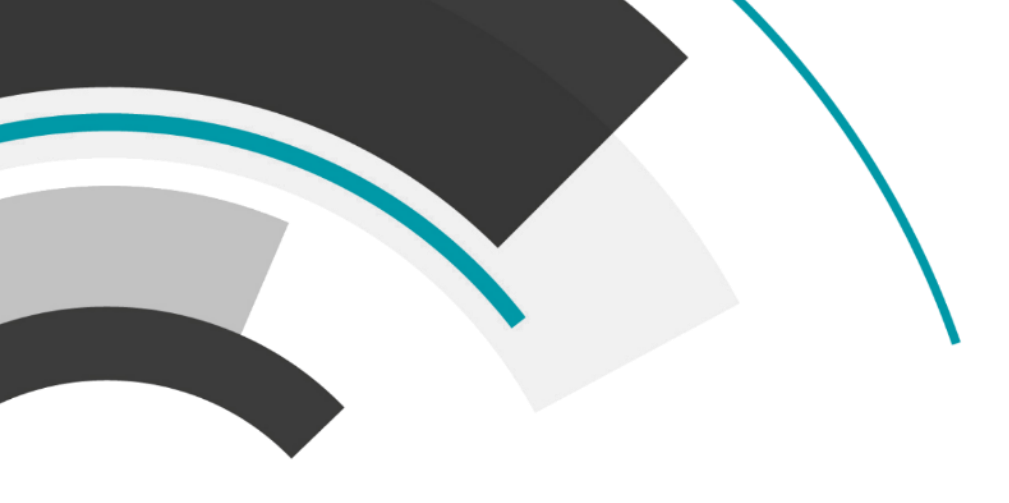

# Lokeos

- Connection
- The different models
  - Users
  - Logs
  - Equipments
  - Locations
  - mOOnTAG
  - Monitor
  - Configuration
  - Supervision
  - Events
  - Tests

# 2.Lokeos

### Connection

- From a web browser (Chrome or Firefox), open the page Lokeos: http[s]://<server adress>
- Select language
- Enter your user account and password :

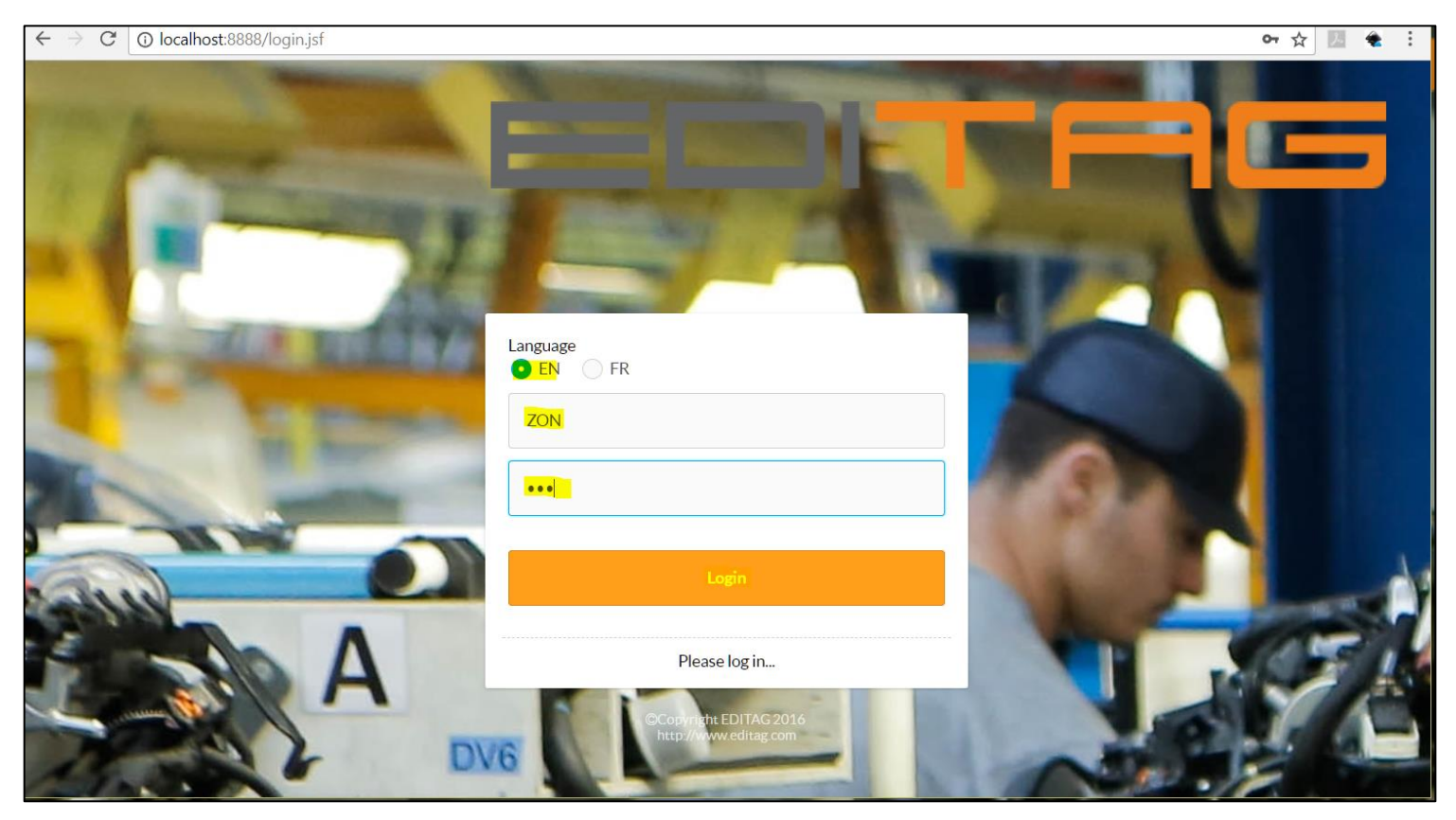

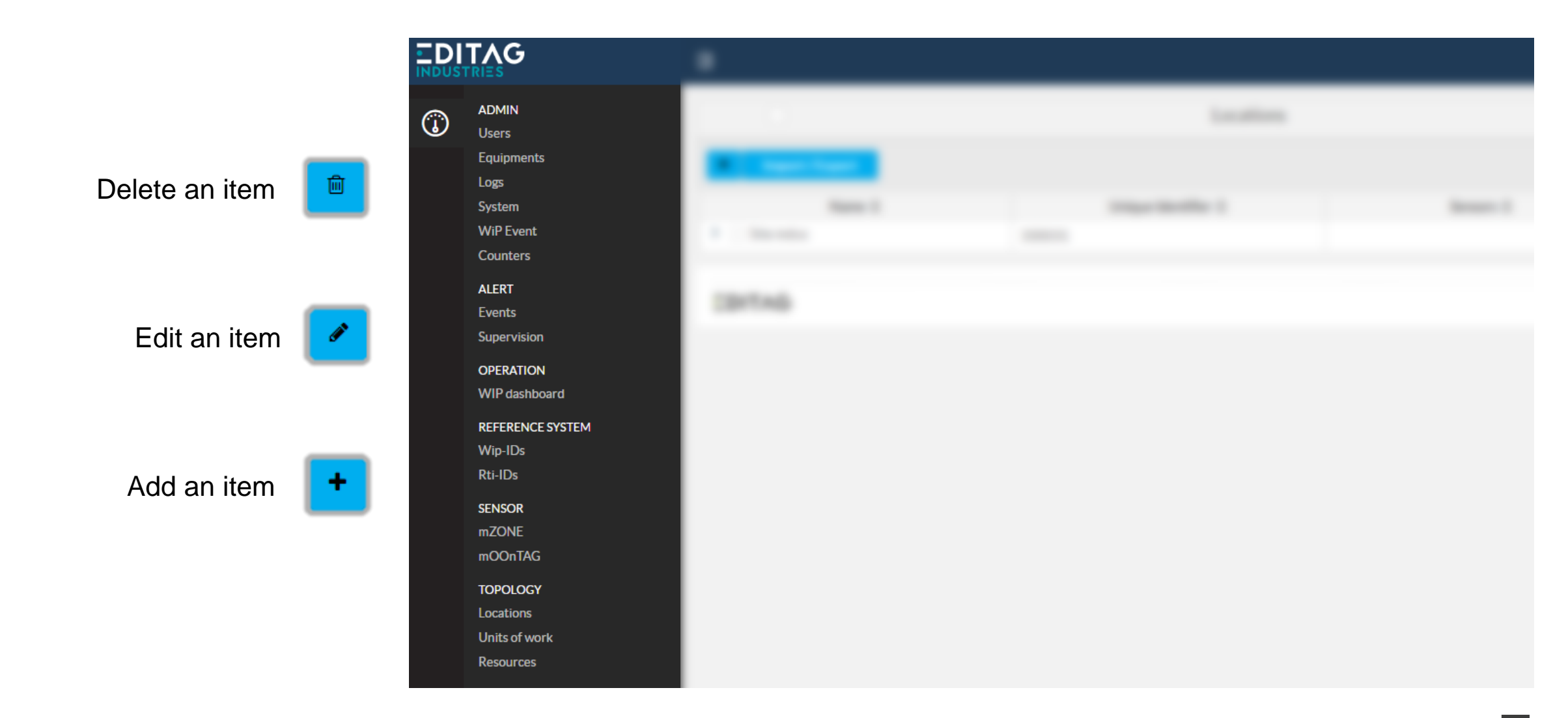

### « User » module

Depending on the user's rights, the pages have the following functions:

- Creation
- Modification
- Suppression
- Reset password

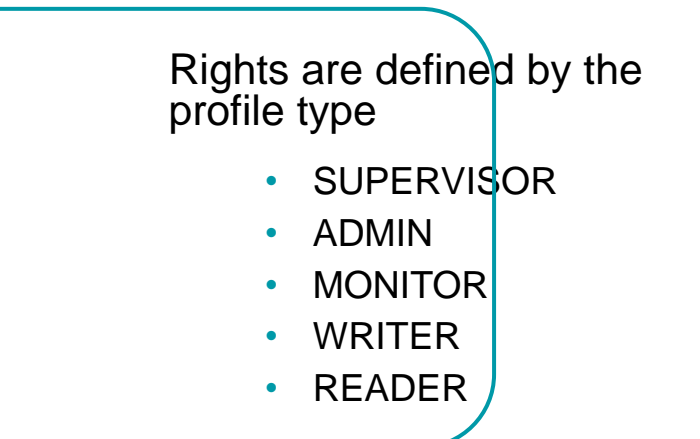

|   | TAG                          | ⊒     |           |                       |             | 🔒 🗸 My Account                        |
|---|------------------------------|-------|-----------|-----------------------|-------------|---------------------------------------|
| ٦ | ADMIN<br>Users<br>Equipments | Us    |           | Users                 | Keywords    | T X Columns V Z                       |
|   | System                       |       |           | 1-2 of 2 records << 1 | > >> 20 🗸   |                                       |
|   | WiP Event                    |       | Login 🔨   | First name 💠          | Last name 💠 | Profile 🗇                             |
|   | Counters                     |       | adminSite | Admin                 | Site        | indus-ADMIN                           |
|   | ALERT<br>Events              |       | demo      | Démo                  | mOOnTAG     | indus-ROLE_WRITER                     |
|   | Supervision                  |       |           | 1-2 of 2 records << 1 | > >> 20 ~   |                                       |
|   | OPERATION<br>WIP dashboard   | EDITA | G         |                       |             | © EDITAG EES 3.2.35.1_20230202_193800 |
|   | REFERENCE SYSTEM<br>Wip-IDs  |       |           |                       |             |                                       |

### « User » module

|   |                                      | Ē           |              |       |   |                          |                  |            | 1     | 🗸 🗸 My Account      |
|---|--------------------------------------|-------------|--------------|-------|---|--------------------------|------------------|------------|-------|---------------------|
| ٩ | ADMIN<br>Users<br>Equipments<br>Logs | •           |              | Users |   |                          | Keywords         | T X Column | s 🗸 🖌 | 2                   |
|   | System<br>WiP Event                  | Create user |              |       |   |                          |                  |            | E ×   |                     |
|   | Counters                             | Login       |              |       |   | First name               |                  |            |       |                     |
|   | ALERI<br>Events                      | Last name   |              |       |   | Password must be changed |                  |            |       |                     |
|   | Supervision                          | E-mail      |              |       |   | Address                  |                  |            |       |                     |
|   | OPERATION<br>WIP dashboard           | Landline    |              |       |   | Mobile phone             |                  |            |       | 5.1_20230202_193800 |
|   | REFERENCE SYSTEM                     | Time zone   | Europe/Paris |       | ~ | Notification mode        | None             |            | ~     |                     |
|   | Wip-IDs<br>Pti-IDs                   | Location    |              |       | ~ | Default profile          | Select a profile |            | ~     |                     |
|   | SENSOR<br>mZONE<br>mOOnTAG           | Save Cancel |              |       |   |                          |                  |            |       | é                   |

- All fields are editable
- A user assigned to a zone must be located in the zone
- Assigning an IP address allows you to automate the connection

« Logs » module

- Allows you to view the activities of Lokeos.
- Options :
  - Number of lines displayed (100 by default)
  - Text filtering on 2 values
- Actions
  - Downloading the current log file
  - Downloading the complete log directory

| ONN       Log       Image: Image: Im                                                         |   | RIES           | Ē                                                                                                    |                                                     |                                                        |                                      |                                               |                        | 📙 🗸 My Account                        |          |  |  |
|----------------------------------------------------------------------------------------------------|---|----------------|----------------------------------------------------------------------------------------------------|-----------------------------------------------------|--------------------------------------------------------|--------------------------------------|-----------------------------------------------|------------------------|---------------------------------------|----------|--|--|
| Exage       Pel/4/18 09:22:25:09       CT   MAN   Suith denied, receiver 1009 has no backup (null)         Logs       De2/4/18 09:22:25:09       CT   MAN   Suith denied, receiver 1009 has no backup (null)         System       De2/4/18 09:22:25:09       CT   MAN   Suith denied, receiver 1009 has no backup (null)         VUP Event       De2/4/18 09:22:25:09       CT   MON   Suith denied, receiver 1009 for tag: indesions: indesions: indexions: indesions: indesions: indesions: indesions: indexions: indesions: indesions: indesions: indesions: indesions: indesions: indesions: indesions: indexions: indesions: indesions: indesions: indesions: indexions: indexions: indesions: indesions: indesions: indexions: indexions: ind                                                                                                    | 1 | ADMIN<br>Users | Logs                                                                                                    | Text filter                                         | Text filter                                            | 100 C Update                         |                                               | Download               | 📥 Download all                        |          |  |  |
| Los2023/4/18 09:23:56:90 CT [LMRN] Suith denied, receiver 10099 has no backp (null)System2023/4/18 09:23:56:90 CT [LMRN] Suith denied, receiver 10099 has no backp (null)System2023/4/18 09:23:56:90 CT [LMR] Suith denied, receiver 10099 has no backp (null)WDPCwnt2023/4/18 09:23:56:90 CT [LMR] Suith denied, receiver 10099 has no backp (null)Counters2023/4/18 09:23:56:90 CT [LMR] Suith denied, receiver 10099 for tag:10095 state=02023/4/18 09:23:56:90 CT [LMR] Suith denied, receiver 10099 for tag:10095 state=02023/4/18 09:23:56:90 CT [LMR] Suith denied, receiver 10095 for tag:10095 state=02023/4/18 09:23:56:90 CT [LMR] Suith denied, receiver 10095 for tag:10095 state=02023/4/18 09:23:56:90 CT [LMR] Suith denied, receiver 10095 has no backp (null)Supervison2023/4/18 09:23:56:90 CT [EMRR] est.RRRN: getTick cannot excute readCounter function on receiver 10095! Bus INDUS HBus 1 send message timeout or empty reply for command (1017 ms): <45×60><60><60><60><60><60><60><60><60><60><                                                                                                    |   | Equipments     |                                                                                                    |                                                     |                                                        |                                      |                                               |                        |                                       |          |  |  |
| System       Description       Description       Description         VP Event       Description       Description       Description         VP Event       Description       Description       Description         VP Event       Description       Description       Description         Description       Description       Description       Description         Description       Description       Description       Description         Description       Description       Description       Description         Description       Description       Description       Description         Description       Description       Description       Description         Description       Description       Description       Description       Description         Description       Description       Description       Description       Description       Description         Description       Description                                                                                                    |   | Logs           | 2023/04/18 09:28:26:969                                                                                                    | CET [WARN] Switch denied                            | d, receiver 10099 has no                               | backup (null)                        |                                               |                        |                                       | <b>^</b> |  |  |
| WP Event       2023/4/18 09:22:6:696 GtT [INFO] 6 - TRACE estindus-xxxx:indug_mbase_1: ReadSource - mONRECV observed: 10099(2773) for source 10099         Counters       2023/4/18 09:22:6:666 GTT [INFO] 5 - TRACE estindus-xxxx:indug_mbase_1: ReadSource - mONRECV observed: 10099(2773) for source 10099         ALERT       2023/4/18 09:22:6:669 GTT [INFO] 5 - INFO Esture: notified 10000 for tag: 10000 for tag: 10000 for tag: 10000 for source 10099         ALERT       2023/4/18 09:22:6:609 GTT [INFO] 6 - TRACE (standus-xxx:indug_mbase_1: ReadSource - mONRECV observed: 10099(2773) for source 10099         Supervision       2023/4/18 09:22:6:609 GTT [INFO] 6 - TRACE (standus-xxx:indug_mbase_1: ReadSource - mONRECV observed: 10099(2773) for source 10099         Supervision       2023/4/18 09:22:6:609 GTT [INFO] 6 - TRACE (standus-xxx:indug_mbase_1: ReadSource - mONRECV observed: 10099(2773) for source 10099         Supervision       2023/4/18 09:22:0:609 GTT [INFO] 6 - TRACE (standus-xxx:indug_mbase_1: ReadSource - mONRECV observed: 10099(2773) for source 10099         VIP dashboard       2023/4/18 09:22:0:3:0:60 GTT [INFO] 5 - INFO Source notified 10000 for tag: 10090 state=0         VIP dashboard       2023/4/18 09:22:0:3:0:61 GTT [INFO] 5 - INFO Source notified 10000 for tag: 10090 state=0         VIP dashboard       2023/4/18 09:22:0:3:0:52 GTT [INFO] 5 - INFO Source notified 10000 for tag: 10090 state=0         VIP dashboard       2023/4/18 09:22:0:3:0:52 GTT [INFO] 5 - INFO Source notified 10000 for tag: 10090 state=0         VIP dashboard       2023/4/18 09:22:0:3:0:52 GTT [INFO] 5 - INFO Sourc                                                                                                    |   | System         | 2023/04/18 09:28:26:969                                                                                                    | CET [INFO] 5 - INFO Sour                            | rce notified 10099 has no                              | ag:10099 state=0                     |                                               |                        |                                       |          |  |  |
| Counters       Data/or/L10 Size/L2003 (Sci Link) 0 - 1 (Link) - Matching structures to true         Data/Or/L10 Size/L2003 (Sci Link) 0 - 1 (Link) - Matching structures to true         Data/Or/L10 Size/L2003 (Sci Link) 0 - 1 (Link) - Matching structures to true         Data/Or/L10 Size/L2003 (Sci Link) 0 - 1 (Link) - Matching structures to true         Data/Or/L10 Size/L2003 (Sci Link) 0 - 1 (Link) - Matching structure read/outer function on receiver 10099; Bus INDUS MBus 1 send message timeout or empty reply for command (3001 ms): (45>(00>(00>(00>(00>(00>(00>(00>(00>(00>(0                                                                                                    |   | WiP Event      | 2022/04/18 09:28:26:969 CET [INFO] 6 - TRACE ees-indus-xxxx.indus_mbase_1- ReadSource - mOOnRECV observed: 10099(2773) for source 10099                                                                                                    |                                                     |                                                        |                                      |                                               |                        |                                       |          |  |  |
| <ul> <li>Volume and the set of the set of the set o</li></ul> |   | Counters       | 2023/04/18 09:28:26:969 Ct1 [INF0] 6 - IMACE - Watchdog activated to true<br>2023/04/18 09:28:26:969 Ct1 [INF0] 5 - INFO Source notified 10099 for tag:10099 state=0                                                                                                    |                                                     |                                                        |                                      |                                               |                        |                                       |          |  |  |
| ALERT 223/44/18 09:22:22:09 CET [LNPC] 6 - 1 NACL est-indus_mbss_1 - ReadSource - mOONECV Observed: 10099(27/3) for source 10099 Events 223/44/18 09:22:22:09 CET [LRROR] est.ERROR]: getTick cannot execute readCounter function on receiver 10099: Bus INDUS HBus I send message timeout or empty reply for command (3007 ms): <45>(00><00><00><00><00><00><00><00><00><00                                                                                                    |   | Counters       | 2023/04/18 09:28:26:969 CET [INFO] 6 - TRACE - Watchdog activated to true                                                                                                    |                                                     |                                                        |                                      |                                               |                        |                                       |          |  |  |
| Events         Cr3>:03>:040:/021>/Cr3>:040:/021>/Cr3>         Crassing and the state of the state of the st                                                |   | ALERT          | 2023/04/18 09:28:26:969 CET [INFO] 6 - TRACE ees-indus-xxxx.indus_mbase_1- ReadSource - mOOnRECV observed: 10099(2773) for source 10099 2023/04/18 09:28:26:969 CET [ERROR] ees.ERROR: getTick cannot execute readCounter function on receiver 10099: Bus INDUS MBus 1 send message timeout or empty reply for command (3008 ms): <45×00×00×00×00×00×27> |                                                     |                                                        |                                      |                                               |                        |                                       |          |  |  |
| Supervision         2023/04/18 09:221:23:090 CFT [ERR0R] ees.ERROR: getTick cannot execute readCounter function on receiver 10099: Bus TNDUS MBus 1 send message timeout or empty reply for command (3017 ms): <45><00><00><00><00><00><27>           OPERATION         2023/04/18 09:221:23:091 CFT [WARN] Switch denied, receiver 10099 has no backup (null)           2023/04/18 09:221:23:091 CFT [WARN] Switch denied, receiver 10099 has no backup (null)           2023/04/18 09:221:23:091 CFT [WARN] Switch denied, receiver 10099 has no backup (null)           2023/04/18 09:221:23:091 CFT [WARN] Switch denied, receiver 10099 tate=0           2023/04/18 09:221:23:091 CFT [WARN] Switch denied, receiver 10099           2023/04/18 09:221:23:091 CFT [WARN] Switch denied, receiver 10099           2023/04/18 09:221:23:091 CFT [WARN] Switch denied, receiver 10099           2023/04/18 09:221:23:091 CFT [WARN] Switch denied, receiver 10099           2023/04/18 09:221:23:091 CFT [WARN] Switch denied, receiver 10099           2023/04/18 09:221:23:092 CFT [INFO 5 - 1NFO osci-indus-xxxx.indus_mbase_1- Readsurce = m00nRECV observed: 10099(2773) for source 10099           2023/04/18 09:221:23:092 CFT [INFO 5 - 1NFO osci-indus-xxxx.indus_mbase_1- Readsurce = m00nRECV observed: 10099: Bus INDUS MBus 1 send message timeout or empty reply for command (3004 ms): <45>           2023/04/18 09:221:23:092 CFT [INFO 5 - INFO osci-indus-xxxx.indus_mbase_1- Readsurce = m00nRECV observed: 10099: Bus INDUS MBus 1 send message timeout or empty reply for command (3004 ms): <45>           2023/04/18 09:221:23:092 CFT [INFO 5 - INFO osci-indus-xxxx.indus_mbase_1- Readsurce =                                                                                                    |   | Events         | <pre></pre>                                                                                                    |                                                     |                                                        |                                      |                                               |                        |                                       |          |  |  |
| OPERATION       2023/4/18/09/28/233961 CET [MRN] Switch denied, receiver 10099 has no backup (null)         OPERATION       2023/4/18/09/28/233961 CET [MRN] Switch denied, receiver 10099 has no backup (null)         2023/4/18/09/28/233961 CET [MRN] Switch denied, receiver 10099 has no backup (null)         2023/4/18/09/28/233961 CET [MRN] Switch denied, receiver 10099 has no backup (null)         2023/4/18/09/28/233961 CET [MRN] Switch denied, receiver 10099 has no backup (null)         2023/4/18/09/28/23952 CET [MFO] 5 - TMFO ese-indus-xxxx.indus_mbase 1- ReadSource - m00nRECV observed: 10099(2773) for source 10099         2023/4/18/09/28/23952 CET [MFO] 5 - TMFO ese-indus-xxxx.indus_mbase 1- ReadSource - m00nRECV observed: 10099(2773) for source 10099         2023/4/18/09/28/23952 CET [MFO] 5 - TMFO ese-indus-xxxx.indus_mbase 1- ReadSource - m00nRECV observed: 10099(2773) for source 10099         2023/4/18/09/28/23952 CET [MFO] 5 - TMFO ese-indus-xxxx.indus_mbase 1- ReadSource - m00nRECV observed: 10099(2773) for source 10099         2023/4/18/09/28/23952 CET [MFO] 5 - TMFO ese-indus-xxxx.indus_mbase 1- ReadSource - m00nRECV observed: 10099(2773) for source 10099         2023/4/18/09/28/23952 CET [MFO] 6 - TAACE = Watchdog activated to true         2023/4/18/09/28/23952 CET [MFO] 6 - TAACE = SintADG activated to true         2023/4/18/09/28/23952 CET [MFO] 6 - TAACE = SintADG activated to true         2023/4/18/09/28/23952 CET [MFO] 6 - TAACE = SintADG activated to true         2023/4/18/09/28/23952 CET [MFO] 6 - TAACE = SintADG activated to true         2023/4/18                                                                                                    |   | Supervision    | 2023/04/18 09:28:26:969 CET [ERROR] ees.ERROR: getTick cannot execute readCounter function on receiver 10099: Bus INDUS MBus 1 send message timeout or empty reply for command (3017 ms): <45×00×00×00×00×27>                                                                                                    |                                                     |                                                        |                                      |                                               |                        |                                       |          |  |  |
| OPERATION         2223/04/18 09:28:23:961 CET [UNR0] Switch denied, receiver 10099 has no backup (null)           WIP dashboard         2233/04/18 09:28:23:952 CET [UNR0] 5 - UNFO ess-indus-xxxx.indus_mbase_1- Reader 10099 execute function: readCounter for ReceiverCounterpool-3-thread-1           REFERENCE SYSTEM         2023/04/18 09:28:23:952 CET [UNR0] 5 - UNFO ess-indus-xxxx.indus_mbase_1- Reader 10099           Wip-JDs         2023/04/18 09:28:23:952 CET [UNR0] 5 - UNFO ess-indus-xxxx.indus_mbase_1- Reader 10099 execute function: readCounter for ReceiverCounterpool-4-thread-1           023/04/18 09:28:23:952 CET [UNR0] 5 - UNFO source notified 10099 for tag:10099 state=0           023/04/18 09:28:23:952 CET [UNR0] 5 - UNFO source notified 10099 for tag:10099 state=0           023/04/18 09:28:23:952 CET [UNR0] 6 - TRACE + Matchdog activated to true           023/04/18 09:28:23:952 CET [UNR0] 6 - TRACE - Matchdog activated to true           023/04/18 09:28:23:952 CET [UNR0] 6 - TRACE + Matchdog activated to true           023/04/18 09:28:23:952 CET [ERR0R] ess:ERR0R; getTick cannot execute readCounter function on receiver 10099: Bus 1NDUS MBus 1 send message timeout or empty reply for command (3004 ms): <45>           mZONE         2023/04/18 09:28:23:952 CET [ERR0R] ess:ERR0R; getTick cannot execute readCounter function: readCounter for ReceiverCounterpool-4-thread-1           023/04/18 09:28:23:952 CET [ERR0R] ess:ERR0R; getTick cannot execute readCounter function on receiver 10099: Bus 1NDUS MBus 1 send message timeout or empty reply for command (3004 ms): <45>           023/04/18 09:28:23:952 CET [ERR0R] ess:ERR0R; getTick canno                                                                                                    |   |                | 2023/04/18 09:28:23:961                                                                                                    | CET [WARN] Switch denied                            | d, receiver 10099 has no                               | backup (null)                        |                                               |                        |                                       |          |  |  |
| WIP dashboard       2023/04/18 09:22:3:950 CET [INF0] 5 - INFO Source notifiel 10099 for tag: 10099 Execute function: FeadCounter for ReceiverCounterpool-5-thread-1         REFERENCE SYSTEM       2023/04/18 09:22:3:952 CET [INF0] 5 - INFO Source notifiel 10099 for tag: 10099 execute function: readCounter for ReceiverCounterpool-4-thread-1         Wip-IDs       2023/04/18 09:22:3:952 CET [INF0] 5 - INFO Source notifiel 10099 for tag: 10099 execute function: readCounter for ReceiverCounterpool-4-thread-1         Rti-IDs       2023/04/18 09:22:3:952 CET [INF0] 5 - INFO Source notifiel 10099 for tag: 10099 execute function on receiver 10099: Bus INDUS MBus 1 send message timeout or empty reply for command (3004 ms): <45>         SENSOR       2023/04/18 09:22:3:952 CET [INF0] 6 - TRACE - Watchdg activated to true         2023/04/18 09:22:3:952 CET [INF0] 6 - TRACE = Natchdg activated to true         2023/04/18 09:22:3:952 CET [INF0] 6 - TRACE = scindus-xxxx.indus_mbase_1 - ReadSource - m00nRECV observed: 10099: Bus INDUS MBus 1 send message timeout or empty reply for command (3004 ms): <45>         mZONE       2023/04/18 09:22:3:952 CET [INF0] 6 - TRACE escindus-xxxx.indus_mbase_1 - Reader 10099 execute function: readCounter for Source 10099         mOOnTAG       73x:03P-040X (11F0] 5 - INFO escindus-xxxx.indus_mbase_1 - Reader 10099 execute function: readCounter for ReceiverCounterpool-4-thread-1         Locations       2023/04/18 09:28:20:948 CET [INF0] 5 - INFO escindus-xxxx.indus_mbase_1 - Reader 10099 execute function: readCounter for ReceiverCounterpool-3-thread-1         Locations       2023/04/18 09:28:20:948 CET [INF0] 5 - INFO escindus-xxxx.                                                                                                    |   | OPERATION      | 2023/04/18 09:28:23:961 CET [WARN] Switch denied, receiver 10099 has no backup (null)                                                                                                    |                                                     |                                                        |                                      |                                               |                        |                                       |          |  |  |
| RFFRENCE SYSTEM       2023/04/18 09:28:23:952 CET [INFO] 5 - TARCE ees-indus-xxxx.indus_mbase_1 - ReadSource - m0OnRECV observed: 10099(2773) for source 10099         Wip-IDs       2023/04/18 09:28:23:952 CET [INFO] 5 - INFO ees-indus-xxxx.indus_mbase_1 - Reader 10099 execute function: readCounter for ReceiverCounterpool-4-thread-1         023/04/18 09:28:23:952 CET [INFO] 5 - INFO ees-indus-xxxx.indus_mbase_1 - Reader 10099       2023/04/18 09:28:23:952 CET [INFO] 5 - INFO ees-indus-xxxx.indus_mbase_1         Rti-IDs       2023/04/18 09:28:23:952 CET [INFO] 5 - TARCE - Watchdog activated to true       2023/04/18 09:28:23:952 CET [INFO] 6 - TARCE - Watchdog activated to true         2023/04/18 09:28:23:952 CET [INFO] 6 - TARCE - Watchdog activated to true       2023/04/18 09:28:23:952 CET [INFO] 6 - TARCE - Watchdog activated to true         2023/04/18 09:28:23:952 CET [INFO] 6 - TARCE - Watchdog activated to true       2023/04/18 09:28:23:952 CET [INFO] 6 - TARCE - Watchdog activated to true         2023/04/18 09:28:23:952 CET [INFO] 6 - TARCE - Watchdog activated to true       2023/04/18 09:28:23:952 CET [INFO] 6 - TARCE - Watchdog activated to true         2023/04/18 09:28:23:952 CET [INFO] 6 - TARCE ees-indus-xxx.indus_mbase_1 - ReadSource - mOONRECV observed: 10099(2773) for source 10099       2023/04/18 09:28:23:952 CET [INFO] 6 - TARCE ees-indus-xxx.indus_mbase_1 - ReadSource - mOONRECV observed: 10099(2773) for source 10099         mOOnTAG       2023/04/18 09:28:20:948 CET [INFO] 5 - INFO ees-indus-xxx.indus_mbase_1 - Reader 10099 execute function: readCounter for ReceiverCounterpool-4-thread-1         Cotions       2023/04/18 09:28:20:948 CET [I                                                                                                    |   | WIP dashboard  | 2023/04/18 09:28:23:961                                                                                                    | CET [INFO] 5 - INFO Sour                            | rce notified 10099 for ta                              | ag:10099 state=0                     | adcounter for ReceiverCounterpool-S-thread-1  |                        |                                       |          |  |  |
| Netrochocs/SD12M       2023/04/18 09:22:23:952 Cti [INFO] 5 × INFO ecs-indus xxxx.indus_mbase_1 - Reader 10099 execute function: readCounter for ReceiverCounterpool-4-thread-1         Wip-IDs       2023/04/18 09:22:23:952 Cti [INFO] 5 × INFO ess-indus xxxx.indus_mbase_1 - Reader 10099 execute function: readCounter for ReceiverCounterpool-4-thread-1         Rti-IDs       2023/04/18 09:22:23:952 Cti [INFO] 5 × INFO Source notified 10099 for tag:10099 state=0         SENSOR       2023/04/18 09:22:23:952 Cti [INFO] 6 - TRACE - Watchdog activated to true         2023/04/18 09:22:23:952 Cti [INFO] 6 - TRACE - Watchdog activated to true         2023/04/18 09:22:23:952 Cti [INFO] 6 - TRACE - Watchdog activated to true         2023/04/18 09:22:23:952 Cti [INFO] 6 - TRACE e- Watchdog activated to true         2023/04/18 09:22:23:952 Cti [INFO] 6 - TRACE e- Watchdog activated to true         2023/04/18 09:22:23:952 Cti [INFO] 6 - TRACE e- Watchdog activated to true         2023/04/18 09:22:23:952 Cti [INFO] 6 - TRACE e- Watchdog activated to true         2023/04/18 09:22:23:952 Cti [INFO] 6 - TRACE e- Watchdog activated to true         2023/04/18 09:22:23:952 Cti [INFO] 6 - TRACE e- Watchdog activated to true         2023/04/18 09:22:23:952 Cti [INFO] 6 - TRACE e- Watchdog activated to true         2023/04/18 09:22:23:952 Cti [INFO] 6 - TRACE e- Watchdog activated to true         2023/04/18 09:22:23:952 Cti [INFO] 6 - TRACE e- Watchdog activated to true         2023/04/18 09:22:23:952 Cti [INFO] 6 - TRACE e- Watchdog activated to true         2023/                                                                                                    |   |                | 2023/04/18 09:28:23:952                                                                                                    | CET [INFO] 6 - TRACE ees                            | s-indus-xxxx.indus_mbase_                              | _1- ReadSource - mOOnRECV observed:  | 10099(2773) for source 10099                  |                        |                                       |          |  |  |
| Wip-IDs       2023/04/18 09:28:23:952 CET [INF0] 5 - INFO Source notified 10099 for tag:10099 state=0         Rti-IDs       2023/04/18 09:28:23:952 CET [INF0] 6 - TRACE + Watchdog activated to true         SENSOR       2023/04/18 09:28:23:952 CET [INF0] 6 - TRACE - Watchdog activated to true         2023/04/18 09:28:23:952 CET [INF0] 6 - TRACE - Watchdog activated to true         2023/04/18 09:28:23:952 CET [INF0] 6 - TRACE - Watchdog activated to true         2023/04/18 09:28:23:952 CET [INF0] 6 - TRACE e-sindus-xxxx.indus_mbase_1 - ReadSource - m0OnRECV observed: 10099(2773) for source 10099         mZONE       2023/04/18 09:28:23:952 CET [INF0] 5 - INFO ees-indus-xxxx.indus_mbase_1 - ReadSource - m0OnRECV observed: 10099(2773) for source 10099         mOOnTAG       2023/04/18 09:28:23:952 CET [INF0] 5 - INFO ees-indus-xxx.indus_mbase_1 - ReadSource - m0OnRECV observed: 10099(2773) for source 10099         Cocclions       2023/04/18 09:28:20:948 CET [INF0] 5 - INFO ees-indus-xxx.indus_mbase_1 - Reader 10099 execute function: readCounter for ReceiverCounterpool-4-thread-1         Locations       2023/04/18 09:28:20:948 CET [INF0] 5 - INFO ees-indus-xxx.indus_mbase_1 - Reader 10099 execute function: readCounter for ReceiverCounterpool-3-thread-1         Units of work       2023/04/18 09:28:20:948 CET [INF0] Execute get tick for receiver 10099         Q203/04/18 09:28:20:948 CET [INF0] Execute get tick for receiver 10099         Disc of work       2023/04/18 09:27:53:947 CET [WAN] Switch denied, receiver 10099         Q203/04/18 09:27:53:947 CET [WAN] Switch denied, rece                                                                                                    |   |                | 2023/04/18 09:28:23:952 2023/04/18 09:28:23:952                                                                                                    | CET [INFO] Execute get 1<br>CET [INFO] 5 - INFO ees | tick for receiver 10099<br>-indus-xxxx.indus mbase 1   | 1- Reader 10099 execute function: re | adCounter for ReceiverCounterpool-4-thread-1  |                        |                                       |          |  |  |
| Rti-IDs       2023/04/18 09:28:23:952 CET [INFO] Execute get tick for receiver 10099         2023/04/18 09:28:23:952 CET [INFO] 6 - TRACE - Watchdog activated to true         2023/04/18 09:28:23:952 CET [INFO] 6 - TRACE - Watchdog activated to true         2023/04/18 09:28:23:952 CET [INFO] 6 - TRACE - Watchdog activated to true         2023/04/18 09:28:23:952 CET [INFO] 6 - TRACE - Watchdog activated to true         2023/04/18 09:28:23:952 CET [INFO] 6 - TRACE - Watchdog activated to true         2023/04/18 09:28:23:952 CET [INFO] 6 - TRACE - Watchdog activated to true         2023/04/18 09:28:23:952 CET [INFO] 6 - TRACE - Watchdog activated to true         2023/04/18 09:28:23:952 CET [INFO] 6 - TRACE - Watchdog activated to true         2023/04/18 09:28:23:952 CET [INFO] 6 - TRACE - Watchdog activated to true         2023/04/18 09:28:23:952 CET [INFO] 6 - TRACE - Watchdog activated to true         2023/04/18 09:28:23:952 CET [INFO] 6 - TRACE - Watchdog activated to true         2023/04/18 09:28:23:952 CET [INFO] 6 - TRACE - Watchdog activated to true         2023/04/18 09:28:23:952 CET [INFO] 5 - INFO ees-indus-xxxx.indus_mbase_1- Reader 10099 execute function: readCounter for ReceiverCounterpool-4-thread-1         2023/04/18 09:28:20:948 CET [INFO] 5 - INFO ees-indus-xxxx.indus_mbase_1- Reader 10099 execute function: readCounter for ReceiverCounterpool-3-thread-1         2023/04/18 09:28:20:948 CET [INFO] 5 - INFO ees-indus-xxxx.indus_mbase_1- Reader 10099 execute function: readCounter for ReceiverCounterpool-3-thread-1         2023/04/18 09:28:20:948 CET [INFO                                                                                                    |   | Wip-IDs        | 2023/04/18 09:28:23:952                                                                                                    | CET [INFO] 5 - INFO Sour                            | rce notified 10099 for ta                              | ag:10099 state=0                     |                                               |                        |                                       |          |  |  |
| SENSOR       2023/04/18 09:28:23:952 CET [INFO] 6 - TRACE - Watchdog activated to true         SENSOR       2023/04/18 09:28:23:952 CET [ENROR] ees.ERROR; getTick cannot execute readCounter function on receiver 10099; Bus INDUS MBus 1 send message timeout or empty reply for command (3004 ms): <45>         mZONE       2023/04/18 09:28:23:952 CET [ENROR] ees.ERROR; getTick cannot execute readCounter function on receiver 10099; Bus INDUS MBus 1 send message timeout or empty reply for command (3004 ms): <45>         mOOnTAG       2023/04/18 09:28:23:952 CET [INFO] 5 - INFO ees-indus-xxxx.indus_mbase_1- ReadeT 10099 execute function: readCounter for ReceiverCounterpool-4-thread-1         TOPOLOGY       2023/04/18 09:28:20:948 CET [INFO] 5 - INFO ees-indus-xxxx.indus_mbase_1- ReadeT 10099 execute function: readCounter for ReceiverCounterpool-4-thread-1         Locations       2023/04/18 09:28:20:948 CET [INFO] 5 - INFO ees-indus-xxx.indus_mbase_1- ReadeT 10099 execute function: readCounter for ReceiverCounterpool-3-thread-1         Units of work       2023/04/18 09:28:20:948 CET [INFO] 5 - INFO ees-indus-xxx.indus_mbase_1- ReadeT 10099 execute function: readCounter for ReceiverCounterpool-3-thread-1         023/04/18 09:28:20:948 CET [INFO] Execute get tick for receiver 10099       2023/04/18 09:28:20:948 CET [INFO] Execute get tick for receiver 10099         023/04/18 09:28:20:944 RET [INFO] Execute get tick for receiver 10099       2023/04/18 09:27:53:947 CET [MARN] Switch denied, receiver 10099         023/04/18 09:27:53:947 CET [MARN] Switch denied, receiver 10099 has no backup (null)       2023/04/18 09:27:53:947 CET [MARN] Switch denied, receiver 10099 has no                                                                                                    |   | Rti-IDs        | 2023/04/18 09:28:23:952                                                                                                    | CET [INFO] Execute get t                            | tick for receiver 10099                                |                                      |                                               |                        |                                       |          |  |  |
| SENSOR       2023/04/18 09:28:23:952 CET [ERROR] ees.ERROR: getTick cannot execute readCounter function on receiver 10099: Bus INDUS MBus 1 send message timeout or empty reply for command (3004 ms): <45>         mZONE       2023/04/18 09:28:23:952 CET [ERROR] ees.ERROR: getTick cannot execute readCounter function on receiver 10099: Bus INDUS MBus 1 send message timeout or empty reply for command (3004 ms): <45>         mOOnTAG       2023/04/18 09:28:23:952 CET [ERROR] ees.ERROR: getTick cannot execute readCounter function on receiver 10099: Bus INDUS MBus 1 send message timeout or empty reply for command (3004 ms): <45>         mOOnTAG       2023/04/18 09:28:20:948 CET [INFO] 5 - INFO ees-indus-xxxx.indus_mbase_1- Reader 10099 execute function: readCounter for ReceiverCounterpool-4-thread-1         2023/04/18 09:28:20:948 CET [INFO] 5 - INFO ees-indus-xxxx.indus_mbase_1- Reader 10099 execute function: readCounter for ReceiverCounterpool-4-thread-1         2023/04/18 09:28:20:948 CET [INFO] 5 - INFO ees-indus-xxxx.indus_mbase_1- Reader 10099 execute function: readCounter for ReceiverCounterpool-3-thread-1         2023/04/18 09:28:20:948 CET [INFO] Execute get tick for receiver 10099         2023/04/18 09:27:53:947 CET [MARN] Switch denied, receiver 10099         2023/04/18 09:27:53:947 CET [MARN] Switch denied, receiver 10099 has no backup (null)         2023/04/18 09:27:53:947 CET [MARN] Switch denied, receiver 10099 has no backup (null)         2023/04/18 09:27:53:947 CET [MARN] Switch denied, receiver 10099 has no backup (null)         2023/04/18 09:27:53:947 CET [MARN] Switch denied, receiver 10099 has no backup (null)         <                                                                                                    |   |                | 2023/04/18 09:28:23:952                                                                                                    | CET [INFO] 6 - TRACE - N                            | watchdog activated to tru<br>Watchdog activated to tru | ue                                   |                                               |                        |                                       |          |  |  |
| mZONE       2023/04/18 09:28:23:952 CET [INFO] 6 - TRACE ees-indus-xxxx.indus_mbase_1- ReadSource - m00nRECV observed: 10099(2773) for source 10099         mOOnTAG       2023/04/18 09:28:23:952 CET [ERROR] ees.ERROR; getTick cannot execute readCounter function on receiver 10099: Bus INDUS MBus 1 send message timeout or empty reply for command (3004 ms): <45><00><00><00><00><00><00><00><00><00><0                                                                                                    |   | SENSOR         | 2023/04/18 09:28:23:952                                                                                                    | CET [ERROR] ees.ERROR: §                            | getTick cannot execute re                              | eadCounter function on receiver 1009 | 9: Bus INDUS MBus 1 send message timeout or e | mpty reply for command | d (3004 ms): <45>                     |          |  |  |
| mOOnTAG       2023/04/18 09:28:23:952 CET [ERROR] getTick cannot execute readCounter function on receiver 10099: Bus INDUS MBus 1 send message timeout or empty reply for command (3004 ms): <45><00><00><00><00><00><00><27>         TOPOLOGY       2023/04/18 09:28:20:948 CET [INFO] 5 - INFO ees-indus-xxxx.indus_mbase_1- Reader 10099 execute function: readCounter for ReceiverCounterpool-4-thread-1         Locations       2023/04/18 09:28:20:948 CET [INFO] 5 - INFO ees-indus-xxxx.indus_mbase_1- Reader 10099 execute function: readCounter for ReceiverCounterpool-3-thread-1         Units of work       2023/04/18 09:28:20:948 CET [INFO] Execute get tick for receiver 10099         Resources       2023/04/18 09:27:53:947 CET [MARN] Switch denied, receiver 10099 has no backup (null)                                                                                                    |   | mZONE          | 2023/04/18 09:28:23:952                                                                                                    | CET [INFO] 6 - TRACE ees                            | s-indus-xxxx.indus_mbase_                              | 1- ReadSource - mOOnRECV observed:   | 10099(2773) for source 10099                  |                        |                                       |          |  |  |
| TOPOLOGY       2023/04/18 09:28:20:948 CET [INF0] 5 - INFO ees-indus-xxxx.indus_mbase_1- Reader 10099 execute function: readCounter for ReceiverCounterpool-4-thread-1         TOPOLOGY       2023/04/18 09:28:20:948 CET [INF0] 5 - INFO ees-indus-xxxx.indus_mbase_1- Reader 10099 execute function: readCounter for ReceiverCounterpool-3-thread-1         Locations       2023/04/18 09:28:20:948 CET [INF0] Execute get tick for receiver 10099         Units of work       2023/04/18 09:27:53:947 CET [MARN] Switch denied, receiver 10099 has no backup (null)         Resources       2023/04/18 09:27:53:947 CET [MARN] Switch denied, receiver 10099 has no backup (null)                                                                                                    |   | mOOnTAG        | 2023/04/18 09:28:23:952                                                                                                    | CET [ERROR] ees.ERROR: 8                            | get⊺ick cannot execute re                              | eadCounter function on receiver 1009 | 9: Bus INDUS MBus 1 send message timeout or e | mpty reply for command | d (3004 ms): <45><00><00><00><00><27> |          |  |  |
| TOPOLOGY     2023/04/18 09:28:20:948 CET [INFO] 5 - INFO ees-indus-xxx.indus_mbase_1- Reader 10099 execute function: readCounter for ReceiverCounterpool-3-thread-1       Locations     2023/04/18 09:28:20:948 CET [INFO] Execute get tick for receiver 10099       Units of work     2023/04/18 09:27:53:947 CET [WARN] Switch denied, receiver 10099 has no backup (null)       Resources     2023/04/18 09:27:53:947 CET [WARN] Switch denied, receiver 10099 has no backup (null)                                                                                                    |   |                | 2023/04/18 09:28:20:948                                                                                                    | CET [INFO] 5 - INFO ees                             | -indus-xxxx.indus_mbase_1                              | 1- Reader 10099 execute function: re | adCounter for ReceiverCounterpool-4-thread-1  |                        |                                       |          |  |  |
| Locations         2023/04/18 09:28:20:948 CET [INF0] Execute get tick for receiver 10099           Units of work         2023/04/18 09:27:53:947 CET [WARN] Switch denied, receiver 10099 has no backup (null)           Resources         2023/04/18 09:27:53:947 CET [INF0] 5 - INFO Source notified 10099 for tag:10099 state=0                                                                                                    |   | TOPOLOGY       | 2023/04/18 09:28:20:948                                                                                                    | CET [INFO] 5 - INFO ees                             | -indus-xxxx.indus_mbase_1                              | 1- Reader 10099 execute function: re | adCounter for ReceiverCounterpool-3-thread-1  |                        |                                       |          |  |  |
| Units of work2023/04/18 09:27:53:947 CET [WARN] Switch denied, receiver 10099 has no backup (null)Resources2023/04/18 09:27:53:947 CET [INFO] 5 - INFO Source notified 10099 for tag:10099 state=0                                                                                                    |   | Locations      | 2023/04/18 09:28:20:948                                                                                                    | CET [INFO] Execute get t                            | tick for receiver 10099                                |                                      |                                               |                        |                                       |          |  |  |
| Omisol Work         2023/04/18 09:27:53:947 CET [WARN] Switch denied, receiver 10099 has no backup (null)           Resources         2023/04/18 09:27:53:947 CET [INFO] 5 - INFO Source notified 10099 for tag:10099 state=0                                                                                                    |   | Units of work  | 2023/04/18 09:27:53:947                                                                                                    | CET [WARN] Switch denied                            | d, receiver 10099 has no                               | backup (null)                        |                                               |                        |                                       |          |  |  |
| Resources 2023/04/18 09:27:53:947 CET [INFO] 5 - INFO Source notified 10099 for tag:10099 state=0                                                                                                    |   |                | 2023/04/18 09:27:53:947                                                                                                    | CET [WARN] Switch denied                            | d, receiver 10099 has no                               | backup (null)                        |                                               |                        |                                       |          |  |  |
|                                                                                                    |   | Resources      | 2023/04/18 09:27:53:947                                                                                                    | CET [INFO] 5 - INFO Sour                            | rce notified 10099 for ta                              | ag:10099 state=0                     |                                               |                        |                                       |          |  |  |

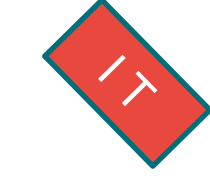

### Example of logs

Line 157756: 2020/07/17 06:46:24:470 CEST [INFO] SimpleLog - -5 - INFO com.editag.tbox.application.pick2light.web- Received MQTT PAHO message on topic MU/FABRICATION/PICKTOLIGHT/IOT: }10000 4948202007170646244610MSG\_\_\_SISI\_\_\_\_IOT\_\_HPO0101CHG\_ETATIOT\_\_HPO--NBTR0005--DPD\_27081---BFI--DPD\_2703-1--BFI--DPD\_2707--1-BFI--DPD\_2702---1BFI--DPD\_2700\*\*\*4\*\*\*\*

### « Logs » module

### • Usage

- View the active log of Lokeos
- Allows you to download all logs for transmission to the support team
- Please note that the syntax and content of the log files are likely to change with the versions
- Important keywords in the filters
  - « opened » checks the opening of the link with the mBASEs
  - « DPD\_ » checks the sending/receiving of frames with the MES PickToLight
  - « backup » checks the synchronisation status with the backup mBASE
  - « ERROR » to see the errors
  - « simple|full command » trace les demandes l'allumage
  - « <zone>\_<n° DPD> » traces the actions on a given DPD

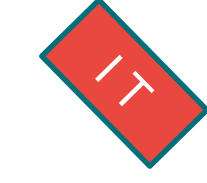

### « Equipments » module

|   |                       | ē       |                 |                                |                                                                        |              | My Account                                                 |
|---|-----------------------|---------|-----------------|--------------------------------|------------------------------------------------------------------------|--------------|------------------------------------------------------------|
| ٦ | <b>ADMIN</b><br>Users |         |                 | Equipments                     |                                                                        | Keywords T 🗙 | Columns 🗸 🗸 🗸                                              |
|   | Equipments            | + 🌣 🖉 🗎 |                 |                                |                                                                        |              |                                                            |
|   | Logs                  |         |                 | 1-3 of 3                       | Brecords « < 1 > » 20 ~                                                |              |                                                            |
|   | WiP Event             |         | Name A          | Identifier 🗇                   | Equipment type 🗇                                                       | Location 💠   | Last contact 🗇                                             |
|   | Counters              |         |                 |                                | EES INDUS MBase                                                        |              | 4/14/23 4:15:04 PM                                         |
|   | ALERT                 |         | AsciiTranslator | ees-indus-xxxx.AsciiTranslator | EES INDUS AsciiTranslator                                              |              |                                                            |
|   | Events<br>Supervision |         | EES Indus       | ees-indus-xxxx                 | EES INDUS                                                              | Site indus   |                                                            |
|   | OPERATION             |         |                 | 1-3 of 3                       | $\frac{1}{3} \operatorname{records} \ll \langle 1 \rangle \gg 20 \sim$ |              |                                                            |
|   | WIP dashboard         |         |                 |                                |                                                                        |              |                                                            |
|   | REFERENCE SYSTEM      | EDITAG  |                 |                                |                                                                        |              | © EDITAG EES 3.2.35.1_20230202_193800<br>Support@editag.eu |
|   | Wip-IDs               |         |                 |                                |                                                                        |              |                                                            |
|   | RTI-IDS               |         |                 |                                |                                                                        |              |                                                            |
|   | SENSOR                |         |                 |                                |                                                                        |              |                                                            |
|   | m2ONE                 |         |                 |                                |                                                                        |              |                                                            |
|   | moontag               |         |                 |                                |                                                                        |              |                                                            |
|   | TOPOLOGY              |         |                 |                                |                                                                        |              |                                                            |
|   | Locations             |         |                 |                                |                                                                        |              |                                                            |
|   | Units of work         |         |                 |                                |                                                                        |              |                                                            |
|   | Resources             |         |                 |                                |                                                                        |              |                                                            |

### « Equipments » module

Create equipment

EES INDUS MBase (rfid\_receiver)

Туре

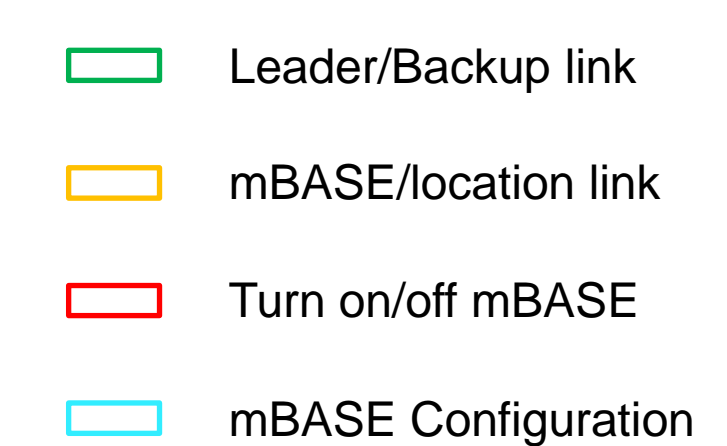

| Name                                      |                        | Super equipment                | EES Indus (ees-indus-xxxx)                  |
|-------------------------------------------|------------------------|--------------------------------|---------------------------------------------|
| Location                                  | Select location        | ∽ Is active                    |                                             |
| Warning inhibited                         |                        | Fréquence du signal de vie (mi | in) 2                                       |
| Equipment address on bus (max 255)        | 0                      | Reference to driver            | com.editag.tbox.driver.reader.moontag_indus |
| Element identifier                        | 000000                 | En ligne                       |                                             |
| TCP port of serial bus                    | 1470                   | IP address of serial bus       | 192.168.1.0                                 |
| Receiver alive monitoring timer<br>(mins) | 5                      | Comments                       |                                             |
| onfiguration                              |                        |                                |                                             |
| Wip Function                              |                        | Backup of master               | Select master receiver                      |
| Parent receiver                           | Select master receiver | ~                              |                                             |
| Ra configuration                          |                        |                                |                                             |
| Change LORA frequency area                |                        | Change sending power           |                                             |
| Change equipment address on bus           |                        |                                |                                             |

 $\sim$ 

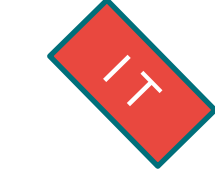

# ~>

### « Equipments » module

| Radio frequency area | Possible areas of supervision |
|----------------------|-------------------------------|
|                      |                               |
| 0 (or 4)             | 4, 8, 12, 24,, 240, 252       |
| 1                    | 1, 5, 9, 13, 25,, 241, 254    |
| 2                    | 2, 6, 10, 14, 26,, 242, 254   |
| 3                    | 3, 7, 11, 15, 27,, 243, 255   |
|                      |                               |
| 16                   | 16, 28,, 244                  |
| 17                   | 17, 29,, 245                  |
| 18                   | 18, 30,, 246                  |
| 19                   | 19,31,, 247                   |
| 20                   | 20,32,, 248                   |
| 21                   | 21,33,, 249                   |
| 22                   | 22,34,, 250                   |
| 23                   | 23,35,, 251                   |

### « Locations » module

- SITE
  - Radio area
    - Picking area
      - Section
        - DPDs

Static

Dynamic

| <b>G</b>       |                  |                      |                      |            |               | 💙 🔍 Mon com    |
|----------------|------------------|----------------------|----------------------|------------|---------------|----------------|
| MIN            |                  | En                   | placements           | Mots cle   | és <b>T X</b> | Colonnes 🗸 🖌 🕽 |
| uipments<br>gs | + Déconnecter ca | npteur 🔟             |                      |            |               |                |
| stem           | Nom ≎            | Identifiant unique 💠 | Type d'emplacement 💠 | Capteurs 🗇 | Code pièce 💠  | Designation 🗇  |
| P Event        | ✓ □ Site         | 330105               | Site                 |            |               |                |
| unters         | > Zone Radio 1   | 330105.100           | Zone                 |            |               |                |
| ERT            | ✓                | 330105.116           | Zone                 |            |               |                |
| pervision      | > HPO            | 330105.16            | Zone                 |            |               |                |
| ERATION        | ✓                | 330105.118           | Zone                 |            |               |                |
| P dashboard    | > CSL            | 330105.30            | Zone                 |            |               |                |
| ERENCE SYSTEM  | ✓ □ MVG          | 330105.18            | Zone                 |            |               |                |
| -iDs           | ✓                | 18001                | Tronçon              |            |               |                |
| ISOR           | MVG_0100         | 18001.100000         | DPD                  | 200500802  |               |                |
| ONE            | ✓ 🗹 Section 10   | 18010                | Tronçon              |            |               |                |
| OnTAG          | MVG 1000         | 18010.1000000        | DPD                  | 200501258  |               |                |
| OLOGY          | MVG 1001         | 18010 1001001        |                      | 200501149  |               |                |
| ations         |                  | 10010.1001001        |                      | 200301147  |               |                |
|                | MVG_1002         | 18010.1002002        | טיט                  | 200501255  |               |                |
| Sources        | MVG_1003         | 18010.1003003        | DPD                  | 200500041  |               |                |
|                | MVG 1004         | 18010.1004004        | DPD                  | 200500164  |               |                |

« Locations » module

Each element has a right-click ٠ parameter:

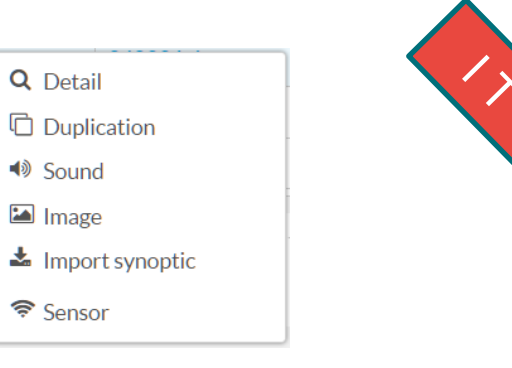

- Displays the buttons created in the system according to their hierarchy (zone / section)
- An active button is associated with a mOOnTAG® sensor
- The pop-up menu allows you to configure the location and assign a plan for supervision

|           |                  | Emp                  | lacements            |            | Mots clés | T X   | Colonnes | ✓ ✓         | 2 |
|-----------|------------------|----------------------|----------------------|------------|-----------|-------|----------|-------------|---|
|           | + Déconnecter ca | pteur                |                      |            |           |       |          |             |   |
|           | Nom 💠            | Identifiant unique ≎ | Type d'emplacement 💠 | Capteurs 💠 | Code pie  | èce ≎ | De       | signation 💠 |   |
| Corroct   | ✓ □ Site         | 330105               | Site                 |            |           |       |          |             |   |
| Coneci    | ✓ Zone Radio 1   | 330105.100           | Zone                 |            |           |       |          |             |   |
| selection | ✓ □ MVD          | 330105.1             | Zone                 |            |           |       |          |             |   |
|           | ✓                | 1001                 | Tronçon              |            |           |       |          |             |   |
|           | MVD_0100         | 1001.100000          | DPD                  | 200501171  |           |       |          |             |   |
|           | MVD_0101         | 1001.101001          | DPD                  | 200501192  |           |       |          |             |   |
|           | MVD_0102         | 1001.102002          | DPD                  | 200501159  |           |       |          |             |   |
|           | MVD_0103         | 1001.103003          | DPD                  | 200501173  |           |       |          |             |   |
|           | MVD_0104         | 1001.104004          | DPD                  | 200501263  |           |       |          |             |   |

Incorrect • selection

Ability to delete important items

| + 🖍 Déconnecter ca | pteur 🖻                           |                      |            |              |                            |
|--------------------|-----------------------------------|----------------------|------------|--------------|----------------------------|
| Nom 🗇              | Identifiant unique $\diamondsuit$ | Type d'emplacement 🗇 | Capteurs 🗇 | Code pièce 🗇 | Designation $\diamondsuit$ |
| ✓ □ Site           | 330105                            | Site                 |            |              |                            |
| 🗙 🔽 Zone Radio 1   | 330105.100                        | Zone                 |            |              |                            |
| ✓ 🗹 MVD            | 330105.1                          | Zone                 |            |              |                            |
| 🗙 🗹 Section 1      | 1001                              | Tronçon              |            |              |                            |
| MVD_0100           | 1001.100000                       | DPD                  | 200501171  |              |                            |
| MVD_0101           | 1001.101001                       | DPD                  | 200501192  |              |                            |
| MVD_0102           | 1001.102002                       | DPD                  | 200501159  |              |                            |
| MVD_0103           | 1001.103003                       | DPD                  | 200501173  |              |                            |

### « Locations » module

|                              | ē                 |                        |                         |              | 🚹 🗸 Mon compte |
|------------------------------|-------------------|------------------------|-------------------------|--------------|----------------|
| ADMIN<br>Profils utilisateur | + Import / Export |                        |                         |              |                |
| Utilisateurs                 | Nom ≎             | Identifiant unique 🛇   | Capteurs 🗢              | Code pièce 🗇 | Designation ≎  |
| Equipements                  | ✓ Site indus      | 330114                 |                         |              |                |
| Système                      | ✓ Groupe          | 330114.200             |                         |              |                |
| WiP Event                    | ✓ □ CDE           | 330114.18              |                         |              |                |
| Compteurs                    | > Section 0       | 18000                  |                         |              |                |
| ALERTE                       | ✓ Section 1       | 18001                  |                         |              |                |
| Evénements<br>Supervision    | CDE_1000          | 18001.1000000          | 174000025               |              |                |
| OPERATION                    | CDE_1001          | 18001.1001001          | 174000006               |              |                |
| Tableau de bord              | CDE_1002          | 18001.1002002          | 191501080               |              |                |
| PICK TO LIGHT                | CDE_1003          | 18001.1003003          | 174200178               |              |                |
| Configuration                | CDE_1004          | 18001.1004004          | 191500843               |              |                |
| Tests                        | CDE_1005          | 18001.1005005          | 191501767               |              |                |
| Tableau de bord              | CDE_1006          | 18001.1006006          | 174000054               |              |                |
| RÉFÉRENTIEL                  | CDE_1007          | 18001.1007007          | 191500302               |              |                |
| Wip-IDs<br>Rti-IDs           | CDE_1009          | 18001.1009009          | 191500064               |              |                |
| CAPTEUR                      | CDE_1010          | 18001.1010010          | 191501035               |              |                |
| mZONE                        | CDE_1011          | 18001.1011011          | 183901625               |              |                |
| mOOnTAG                      | CDE_1012          | 18001.1012012          | 183901608               |              |                |
|                              | ✓ □ CDE_1013      | 18001.1013013          | 191501779               |              |                |
| Ressources                   | CDE_1013.01       | 18001.1013013.01       |                         |              |                |
| Emplacements                 | CDE_1013.02       | 18001.1013013.02 The n | OOnTAG-W in sub locati  | on of the    |                |
|                              | CDE_1013.03       | 18001.1013013.03 mOO   | TAG Master of the chain |              |                |
|                              | CDE_1013.04       | 18001.1013013.04       |                         |              |                |
|                              | CDE_1013.05       | 18001.1013013.05       |                         |              |                |

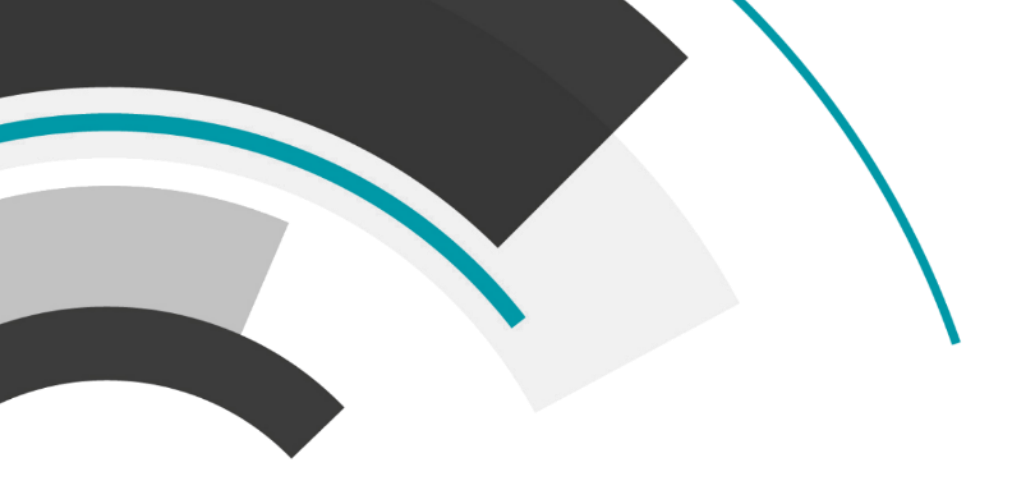

# Activity 1

# Check mBASE sychro

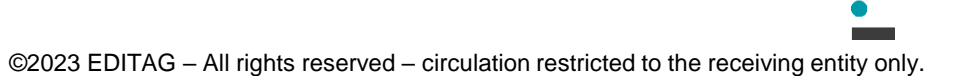

### « mOOnTAG » module

- This page allows you to check the status of connected and disconnected mOOnTAG® Sensors
- In the last column, it gives the reference to the DPD with which it is connected
- The sensor details are available through the contextual menu (right click or dbl-click), important info:
  - Battery level
  - RSSI

|   |                              | 亘 |                                         |                            |                                 |              |                       | 🗸 🗸 My Account     |  |  |  |  |  |
|---|------------------------------|---|-----------------------------------------|----------------------------|---------------------------------|--------------|-----------------------|--------------------|--|--|--|--|--|
| 1 | ADMIN<br>Users<br>Equipments | + |                                         | Sensors                    |                                 | K            | eywords TX Col        | umns 🗸 🖌 🛛         |  |  |  |  |  |
|   | Logs<br>Sensors              |   | (1 of 4) « < <b>1 2 3 4 &gt; » 20 ~</b> |                            |                                 |              |                       |                    |  |  |  |  |  |
|   | Locations                    |   | Serial number 🔨                         | Last contact date & time 💠 | Monitored object $\diamondsuit$ | Name 💠       | Battery voltage (V) 💠 | Firmware version 💠 |  |  |  |  |  |
|   | ALERT                        |   | 174000045                               | 10/5/20 3:03:14 PM         | KCP 0301 (1003.301001)          | P2L0A5F07AD  | 3.45                  | 3153               |  |  |  |  |  |
|   | Events                       |   | 193601238                               | 10/5/20 3:03:46 PM         | KCP 0315 (1003.315015)          | P2L0B8A1ED6  | 3.5                   | 3153               |  |  |  |  |  |
|   | Supervision                  |   | 193601256                               | 10/5/20 3:00:31 PM         | KCP 0103 (1001.103003)          | P2L0B8A1EE8  | 3.6                   | 3153               |  |  |  |  |  |
|   | PICK TO LIGHT<br>Dashboard   |   | 193601259                               | 10/5/20 3:04:31 PM         | KCP 0603 (1006.603003)          | P2L 0B8A1EEB | 3.51                  | 3153               |  |  |  |  |  |
|   | Configuration                |   | 200500235                               | 10/5/20 3:03:32 PM         | KCP 0310 (1003.310010)          | P2L 0BF3640B | 3.6                   | 3153               |  |  |  |  |  |
|   | Monitor<br>Tests             |   | 200500238                               | 10/5/20 2:58:38 PM         | KCP 0306 (1003.306006)          | P2L 0BF3640E | 3.53                  | 3153               |  |  |  |  |  |
|   |                              |   | 200500248                               | 10/5/20 3:02:47 PM         | KCP 0215 (1002.215015)          | P2L 0BF36418 | 3.54                  | 3153               |  |  |  |  |  |
|   |                              |   | 200500251                               | 10/5/20 3:02:22 PM         | KCP 0202 (1002.202002)          | P2L 0BF3641B | 3.51                  | 3153               |  |  |  |  |  |

### « Monitor » module

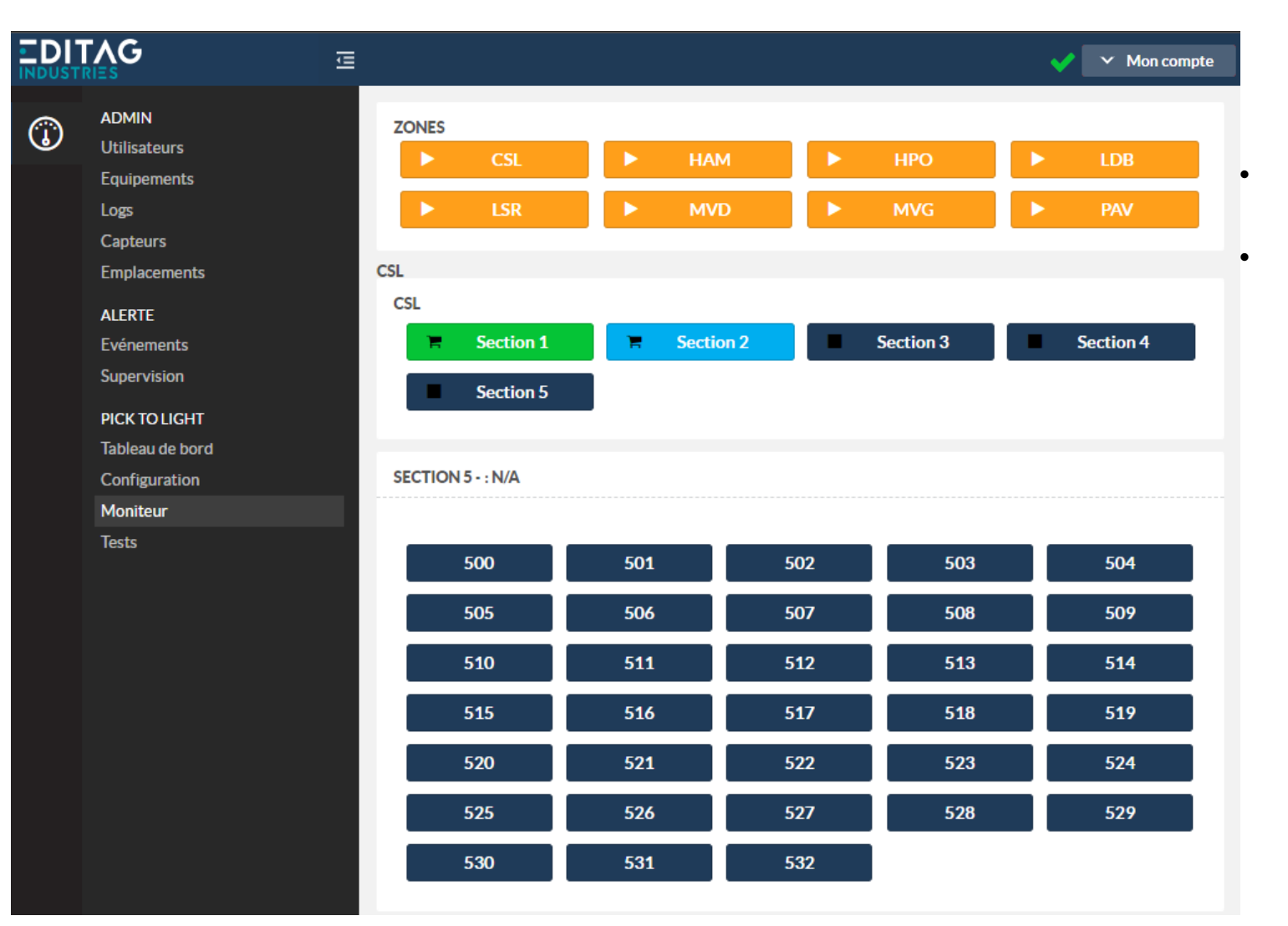

- Allows the tracking of P2L missions in the sections of the different zones
- If a mission is in progress, allows you to send or force a mission for a DPD (click on the section then on the DPD)

### « Monitor » module

- When the user is located, it does not propose the list of areas to be selected, but automatically selects the user's area.
- When an area is selected, it displays only the sections within it.
- When an area is paused, the information is displayed.
- Each mission is virtually identified by its colour and date of creation
- When a mission is in progress for a section, the button changes to the colour of the mission (or grey for multicoloured missions).
- When a mission is active, clicking on the section button will display the status of all its DPDs. Status of a mission:
  - In progress
  - Finished (the DPDT must be discharged)
  - Close (all DPDs have been acquitted)
- Each DPD is represented by a button that takes on the colour of the mission, or dark blue when it is switched off / acknowledged
- Clicking on a DPO allows you to display the details and to access the buttons for returning or forcing the acknowledgement

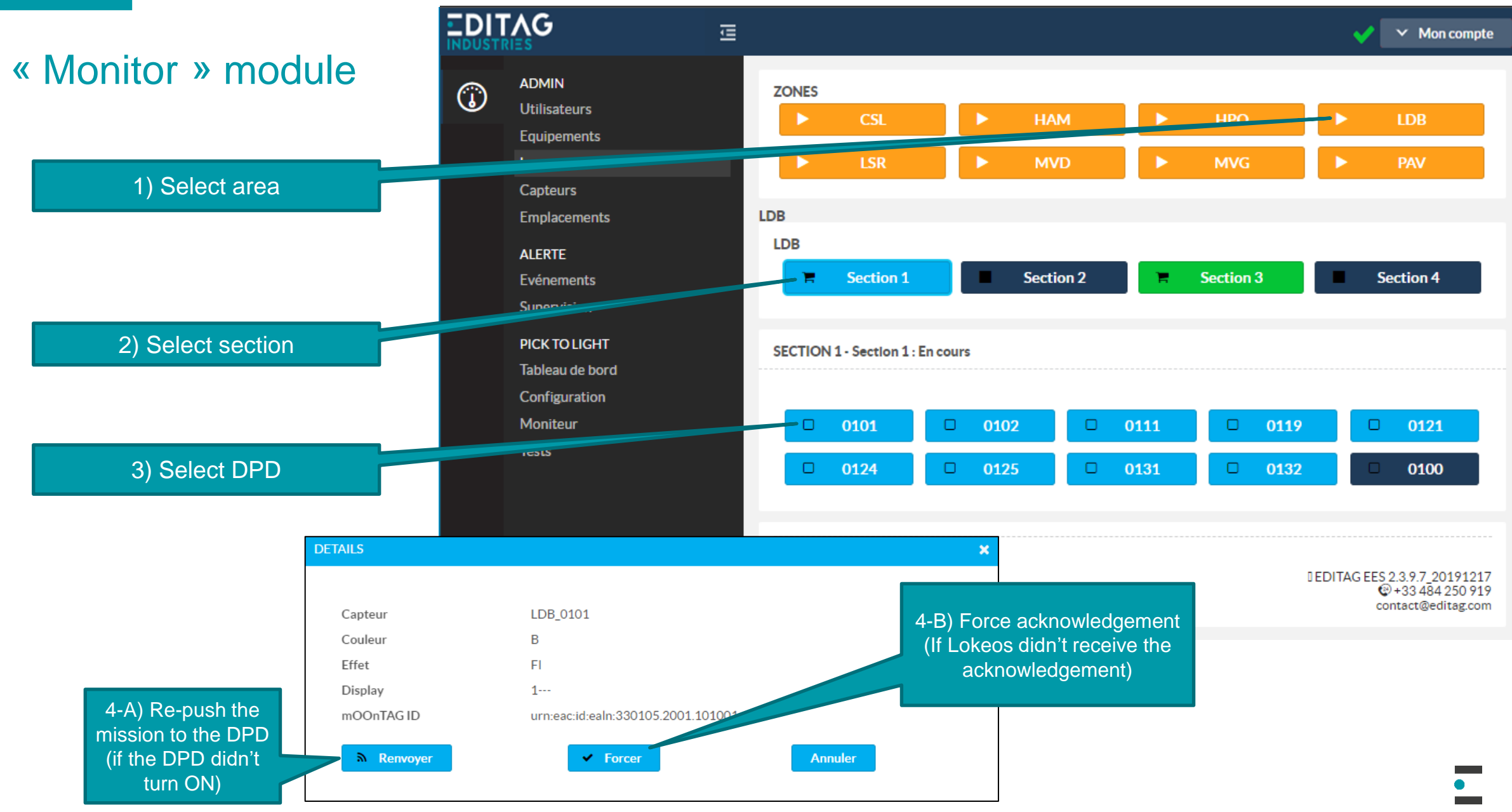

©2023 EDITAG - All rights reserved - circulation restricted to the receiving entity only.

### « Configuration » module

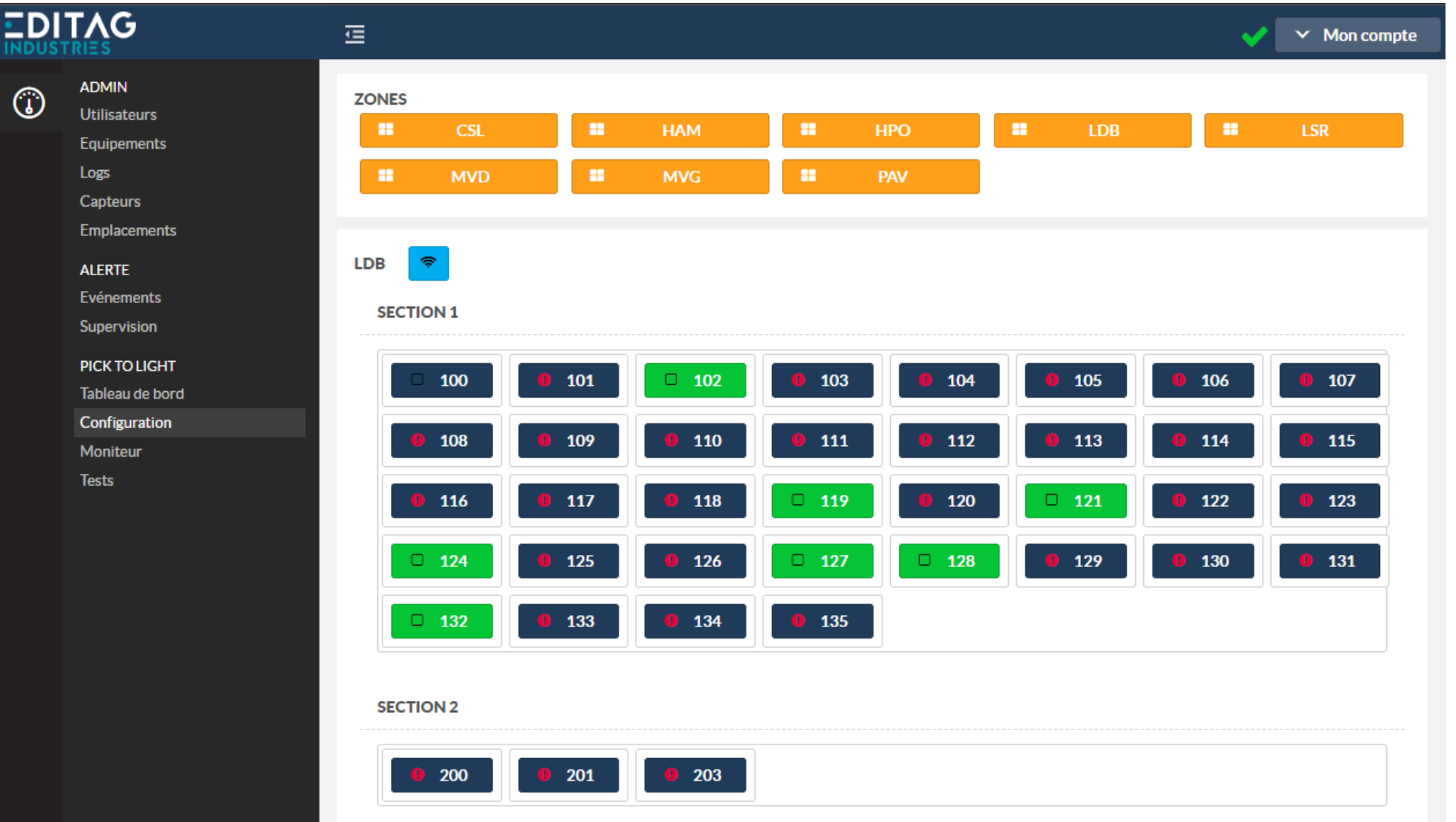

### « Configuration » module

### mBASE status

- Display the Leader/Backup mBASE informations
- Performing an mBASE switchover

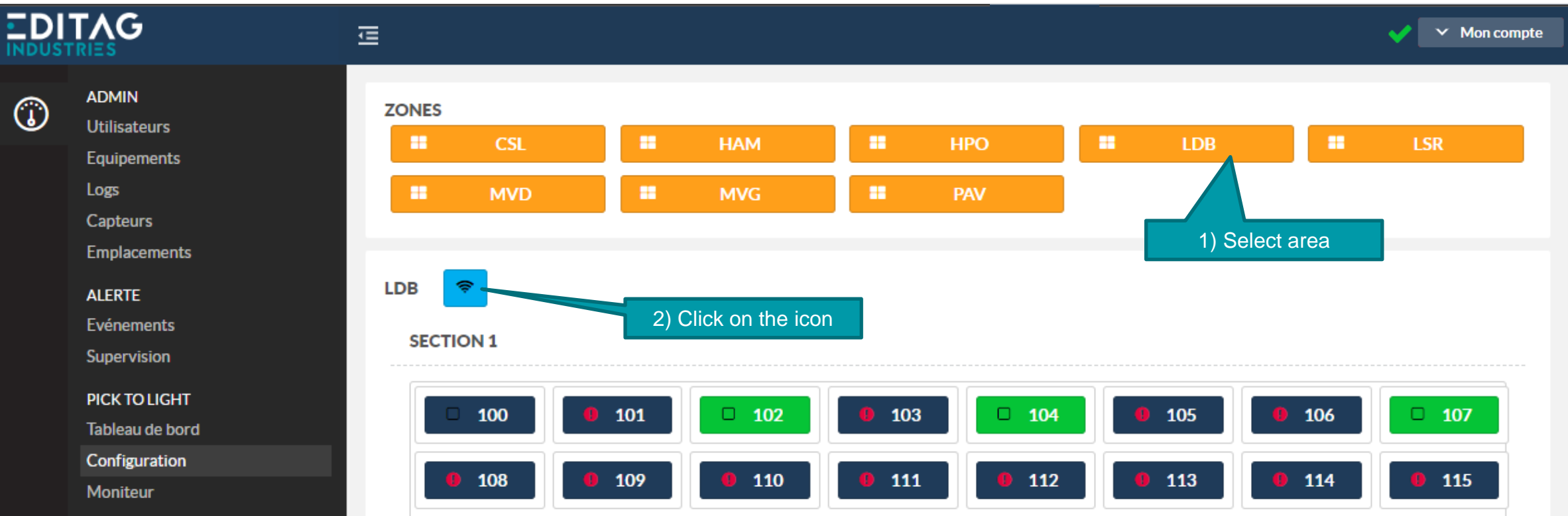

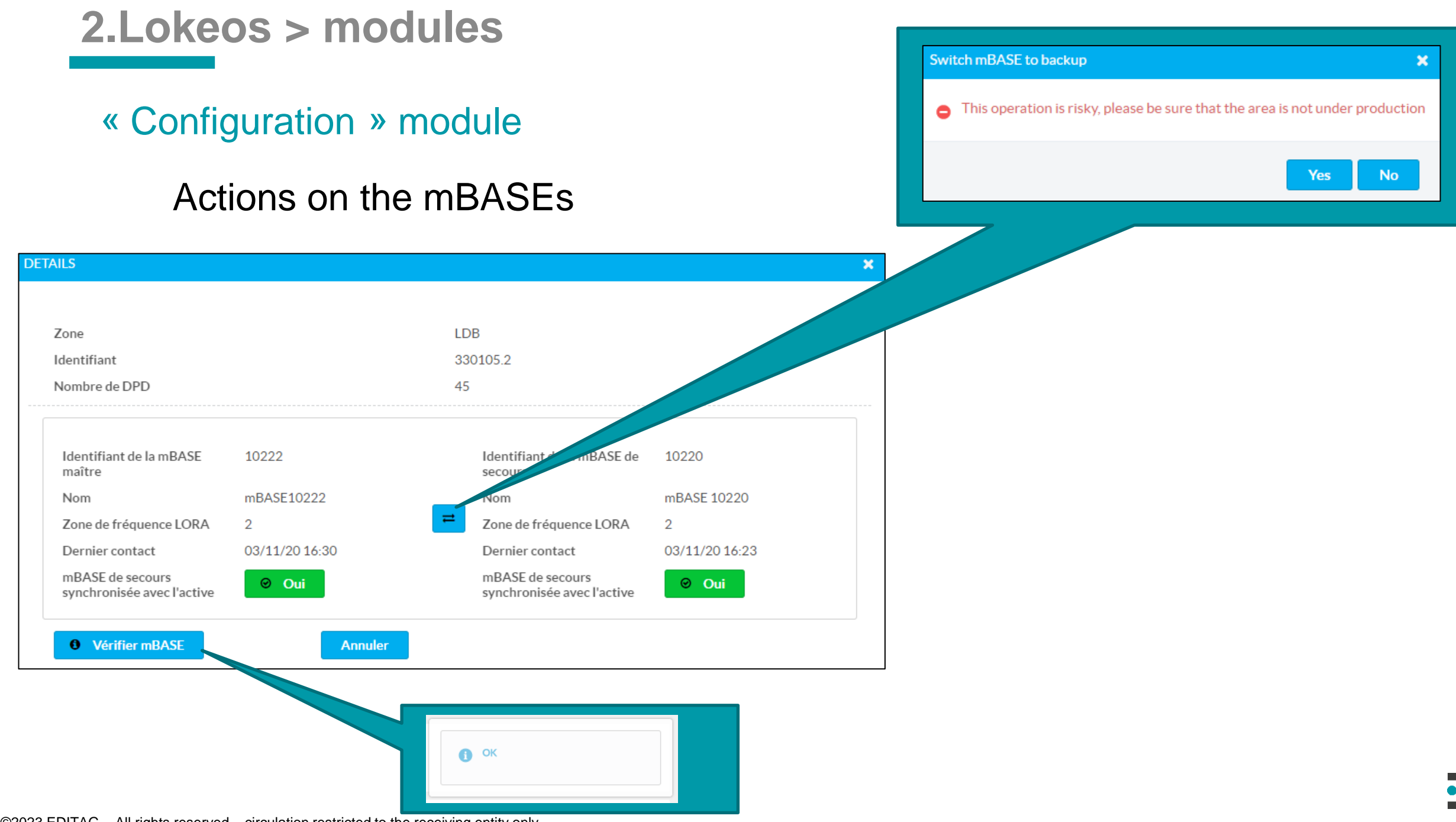

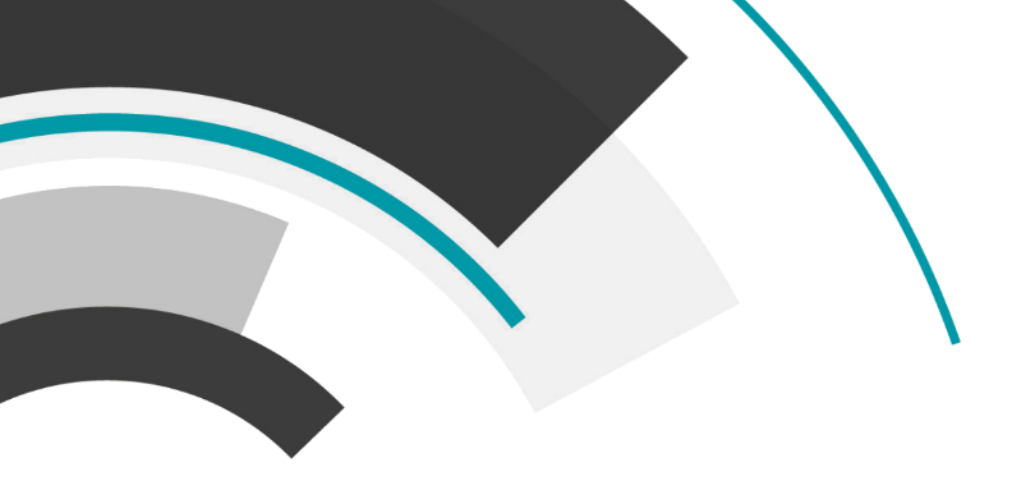

# Activity 2

# Search for the battery level of a DPD

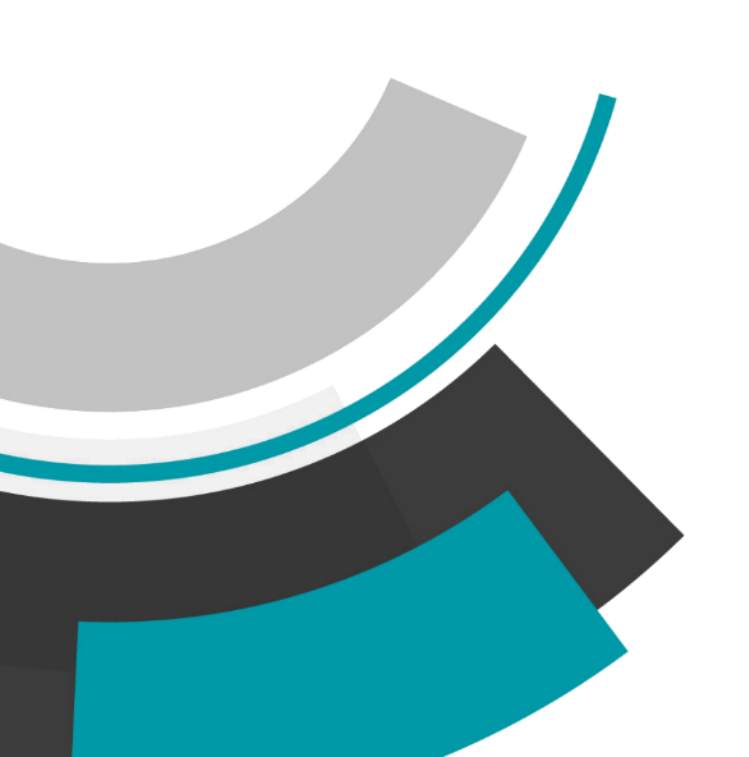

### « Supervision » module

|                            |                               |          |              | ≓ 🖬 🗖        | 11/22/17 4:59 F      |
|----------------------------|-------------------------------|----------|--------------|--------------|----------------------|
| Running events 🐥 0 🔺       | D                             |          |              |              |                      |
| Priority Event date & time | Event types 💠                 |          | Name ≎       | Identifier ≎ | Acknowl Is<br>≎ ≎    |
| No result                  | 1                             |          |              |              |                      |
| (1 of 1) « < > »           | 10 ~                          |          |              |              |                      |
| Acknowledged events        |                               |          |              |              |                      |
| Event date & time 🗸        | Event types 💠                 | Name 💠   | ldentifier ≎ | Comments 💠   | Acknowledging user 💠 |
| 11/22/17 3:24:02 PM        | Sensor 173800021 associated   | PCI_1325 | 1003.1325025 |              |                      |
| 11/22/17 3:23:34 PM        | Sensor 173800021 disconnected | PCI_1336 | 1003.1336036 |              |                      |
| 11/22/17 3:21:06 PM        | Sensor 173800021 associated   | PCI_1336 | 1003.1336036 |              |                      |
| 11/22/17 3:19:24 PM        | Sensor 0020510 associated     | PCI_1319 | 1003.1319019 |              |                      |
| 11/22/17 3:18:46 PM        | Sensor 173800021 disconnected | PCI_1319 | 1003.1319019 |              |                      |
| 11/22/17 3:18:40 PM        | Sensor 173800230 associated   | PCI_1322 | 1003.1322022 |              |                      |
| 11/22/17 3:18:18 PM        | Sensor 174200013 associated   | PCI_1314 | 1003.1314014 |              |                      |
| 11/22/17 3:18:12 PM        | Sensor 173800230 disconnected | PCI_1336 | 1003.1336036 |              |                      |
| 11/22/17 3:18:00 PM        | Sensor 173800021 associated   | PCI_1319 | 1003.1319019 |              |                      |
|                            |                               |          |              |              |                      |

- This page monitors the technical status of the Lokeos system:
  - Connecting and disconnecting SENSORS with DPDs
  - mBASEs offline
  - Offline DPDs
  - Unknown DPDs
  - Test status
  - Etc...

### « Supervision » module

- Alarms (red)
  - mBASE in error or automatically switched to backup one
  - mBASE offline
  - Unknown DPD adressed by the MES
- Alerts (yellow)
  - Low battery tag
  - Offline tag (do not respond to query messages)
- Acknowledged message (white)

### « Supervision » module

**Events** 

|                            |                               |                                                |              | ≓        | 11/22/17                          | 4:59 PN          |   |
|----------------------------|-------------------------------|------------------------------------------------|--------------|----------|-----------------------------------|------------------|---|
| Running events 🗍 0 🔥       | D                             |                                                |              |          |                                   |                  |   |
| Priority Event date & time | Event types 💠                 | Event types $\diamondsuit$ Name $\diamondsuit$ |              | Identi   | ifier ≎ Acknowl Is<br>active<br>≎ |                  |   |
| No result                  |                               |                                                |              |          | Preferences                       |                  |   |
| (1 of 1) « < > »           | 10 ~                          |                                                |              |          |                                   |                  |   |
| Acknowledged events        |                               |                                                |              |          | Custom title                      |                  |   |
| Event date & time 🗸        | Event types 💠                 | Name 💠                                         | ldentifier ≎ | Comments | Object                            | All              | ~ |
| 11/22/17 3:24:02 PM        | Sensor 173800021 associated   | PCI_1325                                       | 1003.1325025 |          | Location                          | All              | ~ |
| 11/22/17 3:23:34 PM        | Sensor 173800021 disconnected | PCI_1336                                       | 1003.1336036 |          | Fruitment                         |                  |   |
| 11/22/17 3:21:06 PM        | Sensor 173800021 associated   | PCI_1336                                       | 1003.1336036 |          | Equipment                         | Only with sensor | ~ |
| 11/22/17 3:19:24 PM        | Sensor 0020510 associated     | PCI_1319                                       | 1003.1319019 |          | EndUser                           | All              | ~ |
| 11/22/17 3:18:46 PM        | Sensor 173800021 disconnected | PCI_1319                                       | 1003.1319019 |          | Display synontic and details      |                  |   |
| 11/22/17 3:18:40 PM        | Sensor 173800230 associated   | PCI_1322                                       | 1003.1322022 |          | Display synoptic and details      | No               |   |
| 11/22/17 3:18:18 PM        | Sensor 174200013 associated   | PCI_1314                                       | 1003.1314014 |          | Display ended events              | Yes              |   |
| 11/22/17 3:18:12 PM        | Sensor 173800230 disconnected | PCI_1336                                       | 1003.1336036 |          | Display technical events          |                  |   |
| 11/22/17 3:18:00 PM        | Sensor 173800021 associated   | PCI_1319                                       | 1003.1319019 |          | , ,                               | res              |   |
| 11/22/17 3:18:00 PM        | Sensor 0020510 disconnection  | PCI_1319                                       | 1003.1319019 |          | Save                              | Cancel           |   |

### « Supervision » module

#### Alerts notifications

|          |                              |                      |                |                                   |              | ≓                  | 🔺 🔹 🕤                            | 9/23/20 1   | 0:15 AM           |
|----------|------------------------------|----------------------|----------------|-----------------------------------|--------------|--------------------|----------------------------------|-------------|-------------------|
|          |                              |                      |                | _                                 |              |                    |                                  |             |                   |
| Running  | events 🔒 71 🔒                | 52 Acknowledge all   |                |                                   |              |                    |                                  |             |                   |
| Priority | Event date & time            | Event                | types ≎        |                                   | Name 💠       | Identifie          | r ≎                              | Acknowl     | ls<br>active<br>≎ |
| ٠        | 9/23/20 10:11:41<br>AM       | Offline receiver     |                | mBASE M 10082 Zon <del>es</del> 3 |              | ees-p2l-vl.mbase_m | ees-p2l-vl.mbase_m_10082_zones_3 |             | -                 |
| ٠        | 9/22/20 8:23:33<br>AM        | DPD MV2_4            | 4009 unknown   | MV2                               |              | 34000              | 340001.3                         |             | -                 |
| ٠        | 9/22/20 6:55:17<br>AM        | DPD MV2_1007 unknown |                | MV2                               |              | 34000              | 340001.3                         |             | -                 |
| ٠        | 9/22/20 6:55:12<br>AM        | DPD MV2_1007 unknown |                | MV2                               |              | 34000              | 340001.3                         |             | -                 |
| ٠        | 9/21/20 9:50:04<br>AM        | DPD MV2_4            | 8011 unknown   | MV2                               |              | 34000              | 1.3                              | -           | -                 |
|          | 9/18/20 2:21:38 PM           | DPD PPI_2            | 012 unknown    | PPI                               |              | 34000              | 1.2                              | -           | -                 |
|          | 9/18/20 2:15:55 PM           | DPD PPI_2            | 012 unknown    | PPI                               |              | 34000              | 1.2                              | -           | -                 |
| •        | 9/18/20 7:16:04<br>AM        | DPD MV2_4            | 6004 unknown   | MV2                               |              | 34000              | 1.3                              | -           | -                 |
| •        | 9/18/20 7:14:39<br>AM        | DPD MV2_4            | 6004 unknown   | MV2                               |              | 34000              | 1.3                              | -           | -                 |
| •        | 9/18/20 7:14:39<br>AM        | DPD MV2_4            | 6004 unknown   |                                   | MV2          | 34000              | 1.3                              | -           | -                 |
| (1 of 13 | <sup>3)</sup> « < <u>1</u> 2 | 3 4 5 6 7 8 9 10     | ) > » 10 ~     |                                   |              |                    |                                  |             |                   |
| Acknow   | ledged events                |                      |                |                                   |              |                    |                                  |             |                   |
|          | Event date & time 💉          | Event typ            | es 💠           | Name 💠                            | Identifier 🗇 | Comments 💠         | Acknowled                        | ging user 🗧 | \$                |
|          | 9/23/20 10:15:56 AM          | Sensor 19150138      | 86 associated  | MV2_1009                          | 3001.1009009 |                    |                                  |             |                   |
|          | 9/23/20 10:15:34 AM          | Sensor 191501386     | 6 disconnected | MV2_1009                          | 3001.1009009 |                    |                                  |             |                   |

### « Supervision » module

### Notifications

|               |                              |                       |          |              | Ŧ            | 🛨 🔺 💿 🦐 5/25/20 3:55 PM |  |  |
|---------------|------------------------------|-----------------------|----------|--------------|--------------|-------------------------|--|--|
| Running       | events 🛔 0 🔺 2 Acknow        | rledge all            |          |              |              |                         |  |  |
| Priority<br>~ | Event date & time<br>≎       | Event types 💠         | Nar      | ne ≎         | Identifier ≎ | Acknowl active          |  |  |
| A             | 5/25/20 3:54:49<br>PM        | Alert Andon           | CDI      | 8254         | 4008.8254254 | 💽                       |  |  |
| A             | 5/25/20 3:53:39 PM           | Alert Andon           | CDE      | _8254        | 4008.8254254 | 🗹                       |  |  |
| (1 of 1)      | « < <u>1</u> > » 10          | •                     |          |              |              | $\smile$                |  |  |
| Acknow        | edged events                 |                       |          |              |              |                         |  |  |
|               | Event date & time \vee       | Event types 💠         | Name 🗘   | Identifier 🗘 | Comments 💠   | Acknowledging user 🗘    |  |  |
|               | 5/25/20 3:53:33 PM           | Andon alert acked     | CDE_8254 | 4008.8254254 |              |                         |  |  |
|               | 5/25/20 3:53:33 PM           | Andon alert acked     | CDE_8254 | 4008.8254254 |              |                         |  |  |
|               | 5/25/20 3:53:26 PM           | Alert Andon           | CDE_8254 | 4008.8254254 |              |                         |  |  |
|               | 5/25/20 3:52:55 PM           | Alert Andon           | CDE_8254 | 4008.8254254 |              |                         |  |  |
|               | 5/25/20 3:52:44 PM           | Andon alert acked     | CDE_8254 | 4008.8254254 |              |                         |  |  |
|               | 5/25/20 3:52:38 PM           | Alert Andon           | CDE_8254 | 4008.8254254 |              |                         |  |  |
|               | 5/25/20 3:49:21 PM           | Alert Andon           | CDE_8254 | 4008.8254254 |              |                         |  |  |
|               | 5/25/20 3:47:03 PM           | Alert Andon           | CDF_8254 | 4008 8254254 |              |                         |  |  |
|               | 5/25/20 3:46:44 PM           | Alert Andon           | CDE_8254 | 4008.8254254 |              |                         |  |  |
|               | 5/25/20 3:45:17 PM           | Defaults acknowledged | EES P2L  | ees-p2l      |              | super                   |  |  |
| (1 of 6)      | of 6) « < 1 2 3 4 5 6 > » 10 |                       |          |              |              |                         |  |  |

### « Supervision » module

Notifications

|           |                              |                                                           |                          |                   | ≓ 4                     | 24                | 3/06/21    | 1 12:49     |
|-----------|------------------------------|-----------------------------------------------------------|--------------------------|-------------------|-------------------------|-------------------|------------|-------------|
| Evèneme   | ents en cours 🔒 1            | A 6 Tout acquitter                                        |                          |                   |                         |                   |            |             |
| Criticité | Date et heure<br>événement ≎ | Types d'événements 💠                                      |                          | Nom 💠             | Identifiant ≎           | Acq               | uitté<br>≎ | Actif<br>\$ |
|           | 28/06/21 12:43:32            | Récepteur hors ligne                                      |                          | mBASE M09 KEHLO07 | ees-p2l-ke.mbase_m09_ke | hlo07             | -          | -           |
| A         | 28/06/21 11:34:55            | Tag hors ligne                                            | Tag hors ligne HCD_5013  |                   | 9005.5013013            |                   | -          | -           |
| A         | 28/06/21 11:34:05            | Batterie faible                                           | Batterie faible HCD_6009 |                   | 9006.6009009            |                   | -          | -           |
| A         | 28/06/21 11:33:44            | Batterie faible                                           | Batterie faible HCD_5017 |                   | 9005.5017017            |                   | -          | -           |
| A         | 28/06/21 11:33:07            | Batterie faible HCD_5027                                  |                          | HCD_5027          | 9005.5027027            |                   | -          | -           |
| A         | 28/06/21 11:29:37            | Batterie faible                                           | Batterie faible          |                   | 9001.1009009            |                   | -          | -           |
| A         | 28/06/21 09:39:19            | Batterie faible                                           | Batterie faible HCD_6005 |                   | 9006.6005005            |                   | -          | -           |
| (1 of 1)  | « < <u>1</u> >               | » 10 v                                                    |                          |                   |                         |                   |            |             |
| Evéneme   | ents acquittés               |                                                           |                          |                   |                         |                   |            |             |
| Date e    | t heure événement 🗸          | Types d'événements 🗇                                      | Nom 💠                    | Identifiant 💠     | Commentaires 🗇          | Utilisateur ayant | acquitt    | :é ≎        |
| 2         | 8/06/21 12:44:32             | Le DPD 183900807 à un identifiant<br>dupliqué ou invalide | PCI_3017                 | 3003.3017017      |                         |                   |            |             |
| 2         | 8/06/21 12:44:32             | Le DPD 182000260 à un identifiant<br>dupliqué ou invalide | PCI_3071                 | 3003.3071017      |                         |                   |            |             |
| 2         | 8/06/21 12:44:32             | Le DPD 204901187 à un identifiant                         | PCI 4021                 | 3001 4021021      |                         |                   |            |             |

### « Events » module

|   | TAG                        | Ш |                     |                                   |                      |                |                                                  |                | 🔒 🗸 My Account |
|---|----------------------------|---|---------------------|-----------------------------------|----------------------|----------------|--------------------------------------------------|----------------|----------------|
| ١ |                            |   |                     | Event                             | log                  |                | Keywords                                         | T X Colum      | ins 🗸 🖌 📿      |
|   | Equipments                 | x | Export Excel        |                                   |                      |                |                                                  |                |                |
|   | Logs<br>Sensors            |   |                     | (1 of 3                           | 30) « < <u>1</u> 2 3 | 4 5 6 7 8 9 10 | 0 <b>&gt; &gt;</b> 20 ~                          |                |                |
|   | Locations                  |   | Event date & time 🗸 | Event types 💠                     | Name 💠               | Identifier 💠   | Location $\diamondsuit$                          | Acknowledged 💠 | Is active 💠    |
|   | ALERT<br>Events            |   | 11/4/20 10:10:13 AM | Sensor 201600613<br>associated    | HPO_1040             | 16010.1040040  | Site>Zone Radio<br>16>HPO>Section<br>10>HPO_1040 | True           | False          |
|   | Supervision                |   | 11/4/20 10:09:56 AM | Sensor 200501587<br>disconnected  | HPO_1040             | 16010.1040040  |                                                  | True           | False          |
|   | PICK TO LIGHT<br>Dashboard |   | 11/4/20 9:20:17 AM  | Sensor 200500269<br>associated    | HPO_1408             | 16014.1408008  | Site>Zone Radio<br>16>HPO>Section 14             | True           | False          |
|   | Configuration<br>Monitor   |   | 11/4/20 9:19:07 AM  | DPD HPO_1408 has no sensor paired | HPO                  | 330105.16      |                                                  | True           | False          |
|   | Tests                      |   | 11/4/20 9:17:24 AM  | DPD HPO_1408 has no sensor paired | HPO                  | 330105.16      |                                                  | True           | False          |
|   |                            |   | 11/4/20 9:14:44 AM  | DPD HPO_1408 has no sensor paired | HPO                  | 330105.16      |                                                  | True           | False          |
|   |                            |   | 11/4/20 9:14:05 AM  | Sensor 200500269<br>disconnected  | HPO_1408             | 16014.1408008  |                                                  | True           | False          |
|   |                            |   | 11/4/20 8:41:22 AM  | Sensor 200501110<br>associated    | MVG_1108             | 18011.1108008  | Site>Zone Radio<br>18>MVG>Section 11             | True           | False          |
|   |                            |   | 11/4/20 8:41:04 AM  | Sensor 200500146<br>associated    | MVG_1204             | 18012.1204004  | Site>Zone Radio<br>18>MVG>Section 12             | True           | False          |
|   |                            |   | 11/4/20 8:40:53 AM  | Sensor 200501110<br>disconnected  | MVG_1204             | 18012.1204004  |                                                  | True           | False          |

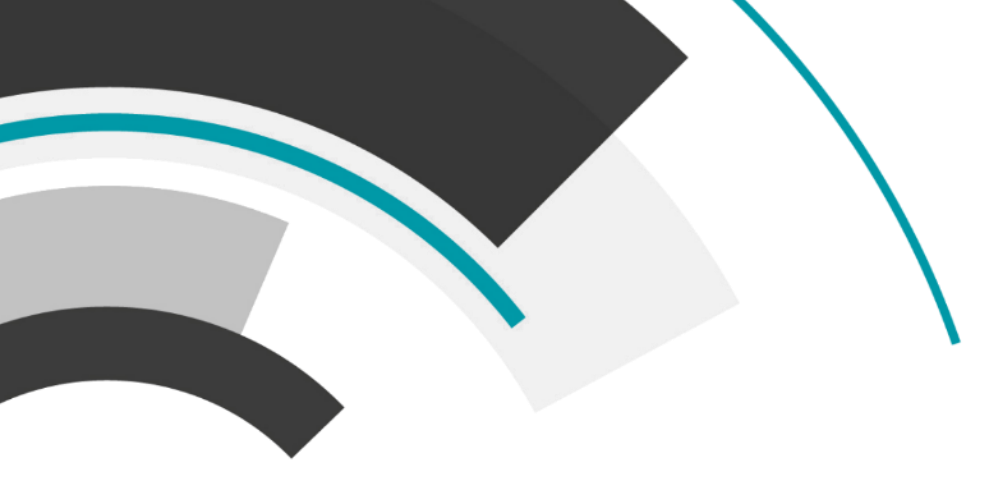

# **Activity 3**

What is the last event in the supervision ?

How many red alarms are active ?

What is the type of alarm for a low battery level ?

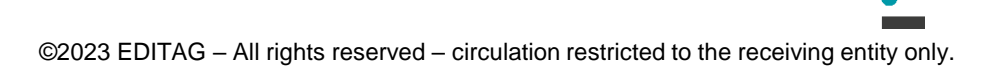

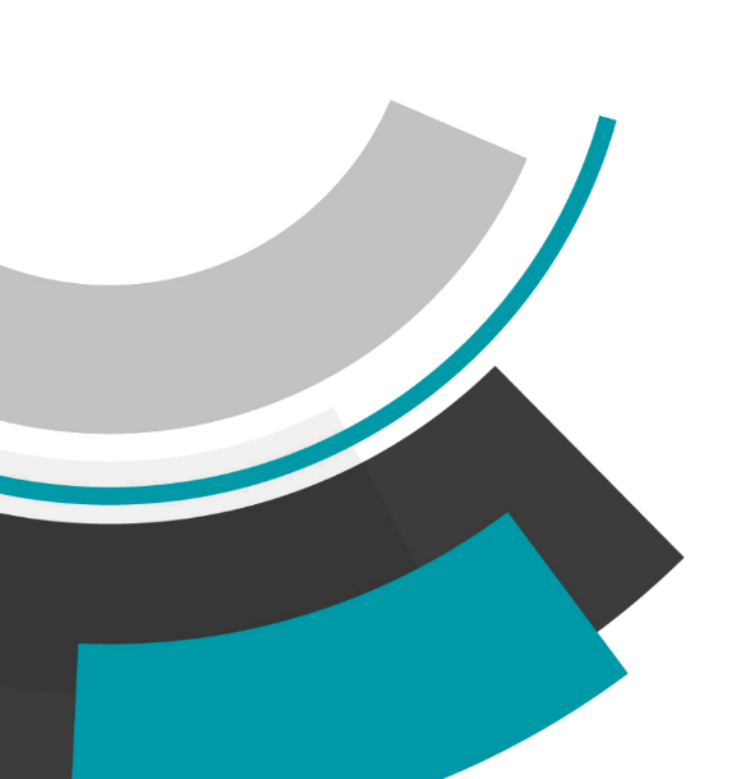

### « Tests » module

|   |                               | ⊡                      |                       |                                        | 🐥 🗸 My Account | <ul> <li>Allo</li> </ul> | ows you to run ignit                | ion tests for: |
|---|-------------------------------|------------------------|-----------------------|----------------------------------------|----------------|--------------------------|-------------------------------------|----------------|
| ٦ | ADMIN<br>Users                | SECTION TEST           |                       | TEST SCENARIO                          |                | •                        | one Section<br>A series of Sections |                |
|   | Equipments<br>Logs<br>Sensors | Section                | 5000,5001,5002,5003,5 | Scenario file<br>Restart on completion |                | •                        | Launch a test scena                 | rio            |
|   | Locations ALERT               | Restart on completion  | Reset v               | Ack timeout in secs                    | 120            | <ul> <li>Als</li> </ul>  | o allows:<br>Reset DPDs             |                |
| S | Supervision Test free         | Test frequency in secs | 3                     |                                        |                |                          |                                     |                |
|   | Dashboard<br>Configuration    | Launch<br>section Test |                       | SCENARIO IMPORT                        |                | Pos                      | ssible actions:                     |                |
|   | Monitor<br>Tests              |                        |                       | Test file import:<br>+ Select Up       | load X Cancel  |                          | Reset                               | ~              |
|   |                               | DPD TEST               |                       |                                        |                |                          | Reset                               |                |
|   |                               | Area                   |                       |                                        |                |                          | Test 1 - Display                    |                |
|   |                               | DPD                    | DPD_8002              |                                        |                |                          | Test 2 - Acks                       |                |
|   |                               | Color (RBGPCOW*)       | V                     |                                        |                |                          | Test 3 - Mixed                      |                |
|   |                               | Effect (CR,CL,FI,**)   | FI                    |                                        |                |                          | Are You There?                      |                |
|   |                               | Озріаў                 | ****                  |                                        |                |                          |                                     |                |
|   |                               | DPD Test               |                       |                                        |                |                          |                                     |                |

### « Test » module

#### Section test

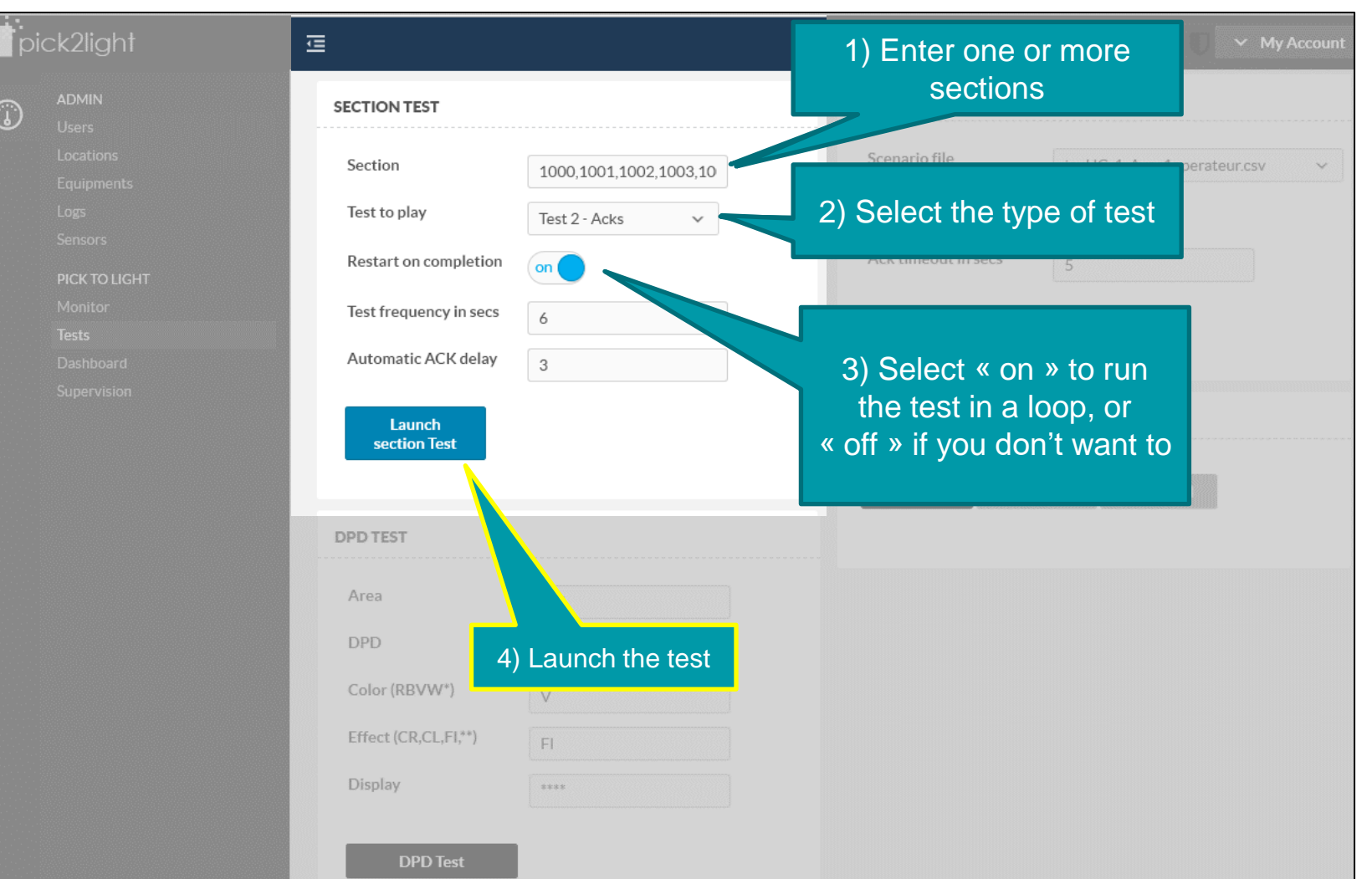

©2023 EDITAG – All rights reserved – circulation restricted to the receiving entity only.

- Reset Clearing
- Test 1 Ignition test:
  - Sends the different colours and effects to the DPD. Displays a number from 01 to 15
  - Requires DPDT Acknowledgement
- Test2 Ack test
  - Displays a mission for each section.
     Waits for an ACK from each DPD (Automatic if delay >= 0)
  - Manual ACK (delay = -1)
- Test 3 Mixed test
  - Displays a mission on the first section
  - Switch to the next section at each aknowledgement
- AreYouThere? DPDs status

#### Options:

- Restart the test in a loop
- Change the frequency of iterations (or check delay)

### « Test » module

#### Unitary test

|         | SECTION TEST                       |                        | TEST SCENARIO         |                            |
|---------|------------------------------------|------------------------|-----------------------|----------------------------|
|         | Section                            | 1000 1001 1002 1003 10 | Scenario file         | jeuHC_1_Avec1operateur.csv |
|         | Test to play                       | Test 2 - Acks          | Restart on completion | on                         |
| Sensors | Restart on completion              | on                     | Ack timeout in secs   | 5                          |
|         | Test frequency in secs             | 6                      | Launch scenario       |                            |
|         | Automatic ACK delay                | 3                      |                       |                            |
|         | Launch<br>section Test<br>DPD TEST |                        | 1) Enter th<br>nam    | e area                     |
|         | Area                               | PCI                    | 2) Enter the D        | PD name                    |
|         |                                    |                        |                       |                            |
|         | DPD                                | PCI_1000               |                       |                            |
|         | DPD<br>Color (RBVW*)               | PCI_1000               |                       |                            |

- Colors:
  - R: Red
  - B: Blue
  - V: Green
  - P: Pink
  - C : Cyan
  - O : Yellow/Orange
  - W: White
  - \*: Clear
- Effects:
  - CR: Rapid flashing
  - CL: Slow flashing
  - FI: Permanent
  - \*\* : Effacer
- Dispaly:
  - \* : Empty
  - -
  - Numbers 1 to 9

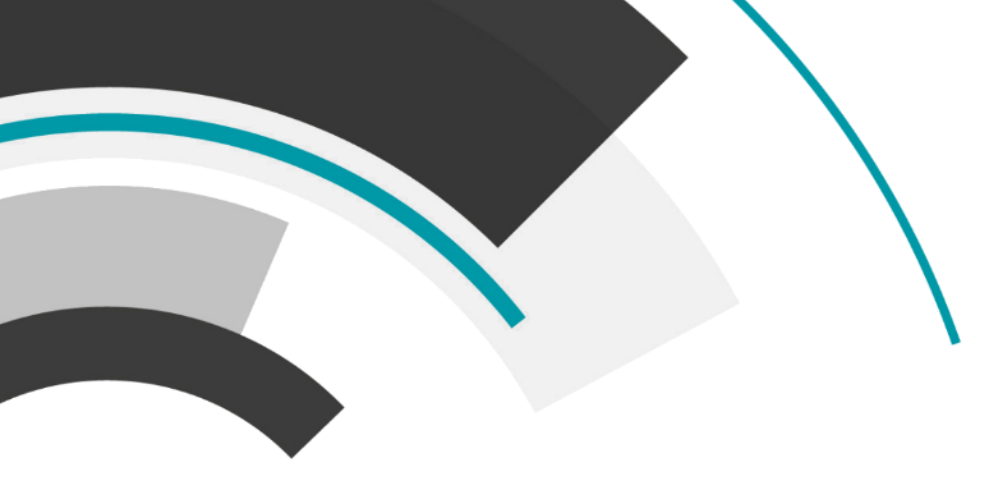

# (Re)configuration

- Initialization
- Encoding
- DPD status
- Configuration checking
  - Configure DPDs for an area
- Installation
  - Install the DPDs on the supports in the area
- Use
  - How the DPDs work
  - Process a mission
  - Problem solving

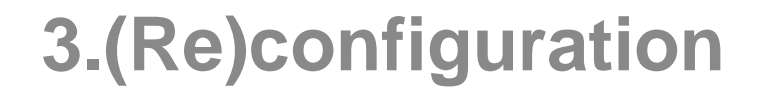

### Initialization

- Phases of initialisation of a zone
  - 1. Configure the DPDs IDs of the area with the Android tablet and its encoding application (next slides)
    - Each DPD ID must have a unique identification on the site
    - Encoding convention:
      - Patner ID = site code
      - Zone number: frome 0 to 15
      - Section number: from 0 to 253
      - DPD number: 4 digits must be unique in the area, serves as an identifier for the MES
      - Order number: 3 digits 001 to 253 (000 being for DPDT), must be unique in the section, defines the ignition priority in the section
  - 2. Checking configuration with Lokeos (next slides)
    - Connect a mOOnTAG SENSOR to each ID
    - Check display to validate DPD synchronization
    - Check the synchronization of DPDs in Lokeos with the Monitor, Sensors or Locations module
    - Run a series of ignition tests on sections of the zone to check ignition
    - Run a series of picking tests from the customer's MES on sections of the zone

Click on « select » 1

Select the DPD 2

| ▲ ■ ▶              |              |         | 🛇 🛡 ⊿ 🗎 14:39 |
|--------------------|--------------|---------|---------------|
| DPD Encoc          | ler Controls |         |               |
|                    | ê Sélectio   | onner 🚺 |               |
| Etiquette          | lue          |         |               |
| 2                  | Config       | Jurer   |               |
| Zone               |              |         |               |
| Tronçon            |              |         |               |
| DPD ID             |              |         | +1            |
| N° Ordre           |              |         | +1            |
|                    |              |         |               |
| 3                  | 盲 Ecri       | re      |               |
|                    |              |         |               |
|                    |              |         |               |
|                    |              |         |               |
|                    |              |         |               |
|                    |              |         |               |
| $\bigtriangledown$ | 0            |         |               |

| A  | •                  |                       | N 🛇 👻 🖌 🗎 14:39 |
|----|--------------------|-----------------------|-----------------|
|    | DPD Encoder        | Controls              |                 |
|    |                    | Sélectionner          |                 |
|    | Etiquette lue      |                       |                 |
|    |                    |                       |                 |
|    | Zone               |                       |                 |
|    | Tronçon            |                       |                 |
|    | Lecture en cou     | Irs                   | <u> </u>        |
|    | Zone=1, Tronçoi    | n=009, DPD=1901, N° ( | Ordre=001       |
|    |                    | Sélectionner          | 2               |
| (3 | 3)                 | Ê Ecrire              |                 |
|    |                    |                       |                 |
|    |                    |                       |                 |
|    |                    |                       |                 |
|    |                    |                       |                 |
|    |                    |                       |                 |
|    | $\bigtriangledown$ | 0                     |                 |
|    |                    |                       |                 |

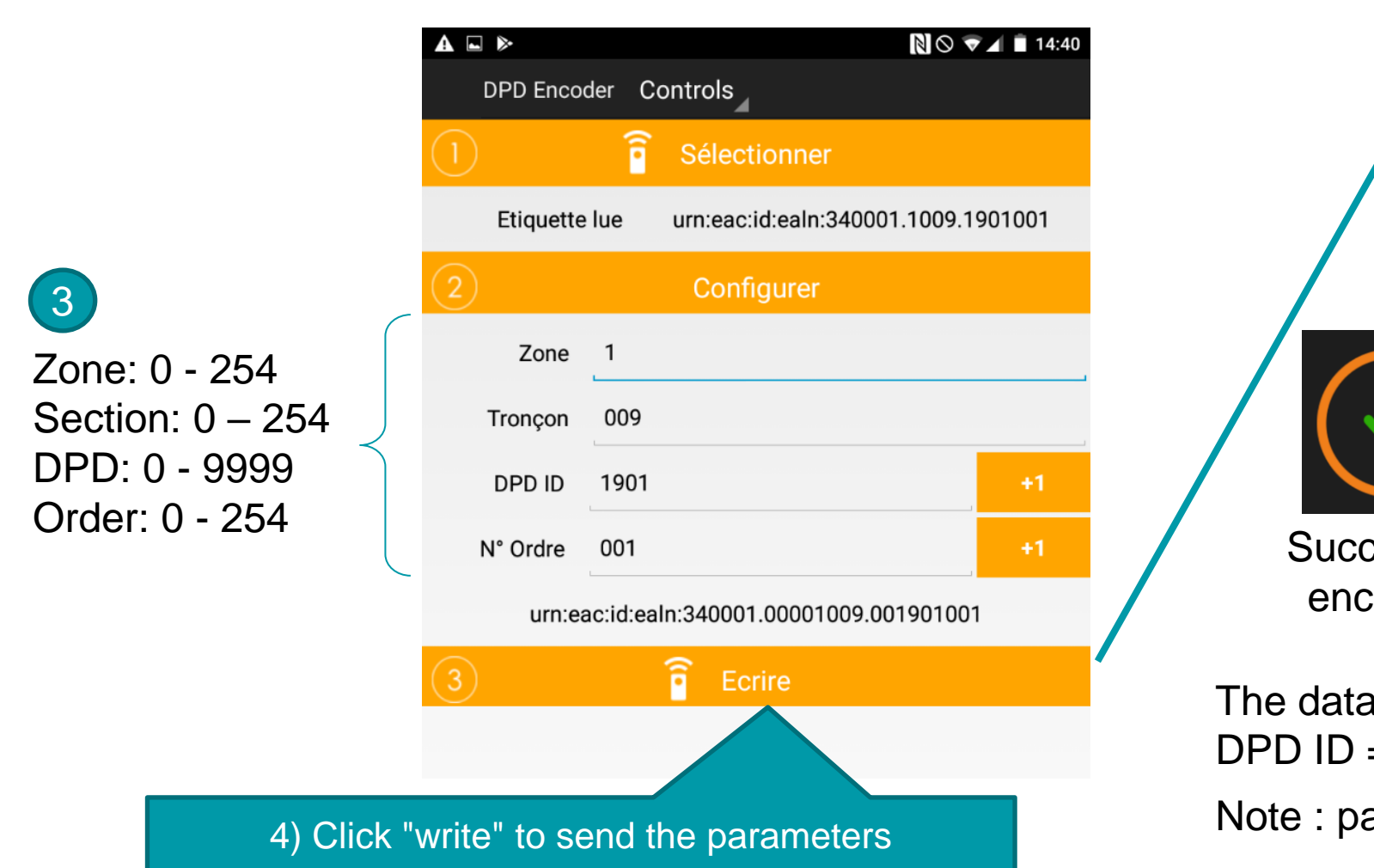

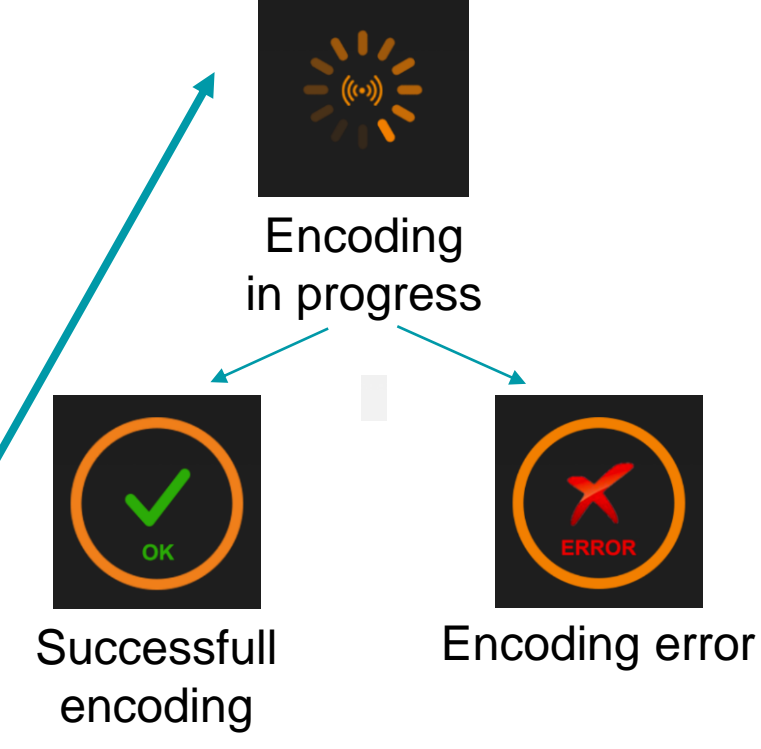

The data must respect the encoding convention: DPD ID = Section number + order number Note : pay attention to Site Code / Partner ID

Each of the encoding parameters will define a unique identifier used in the reference: the URN

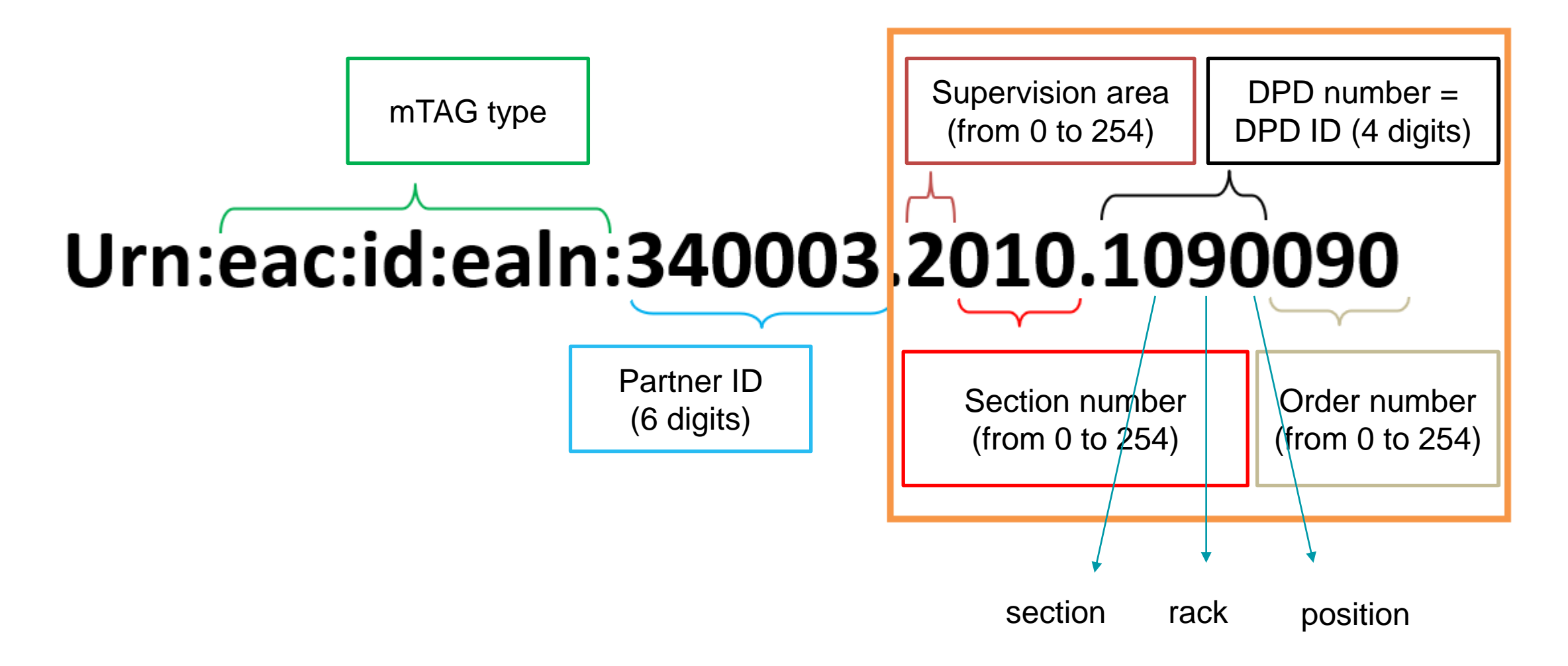

| position / order<br>number | Role (or function)                                                                                                    |
|----------------------------|----------------------------------------------------------------------------------------------------|
| 0                          | The ID will give the clipped SENSOR the function of DPDT within its section.<br>A section requires at least one DPDT to exist.<br>There can be only one DPDT maximum per Section. |
| 1 -> 253                   | The ID will give the clipped SENSOR the DPD function.<br>A section can contain a maximum of 253 DPDs.<br>A section cannot contain the same DPD twice.                             |
| 254                        | The ID will give the clipped SENSOR the function of DPD Andon within its section.<br>There can only be a maximum of one DPD Andon per Section.                                    |

# 3.(Re)configuration

### mOOnTAG-W

### Encoding:

- The encoding method is the same as for the standard mOOnTAG PTL and is done on the mOOnTAG ID-W

# Hardware installation:

- Wire the mOOnTAG-W to each other and to the Master mOOnTAG of the chain
- Be sure to observe the connection direction of the mOOnTAG-W
- Close the black cover of each mOOnTAG-W
- Fix the mOOnTAG-W :
  - > Zip tie
  - > Double-sided scotch tape
  - > Elastic
- Clip on the sensor of the Master mOOnTAG
- Possible mix between mOOnTAG-W and mOOnTAG Pick-to-Light standard chains on a same section

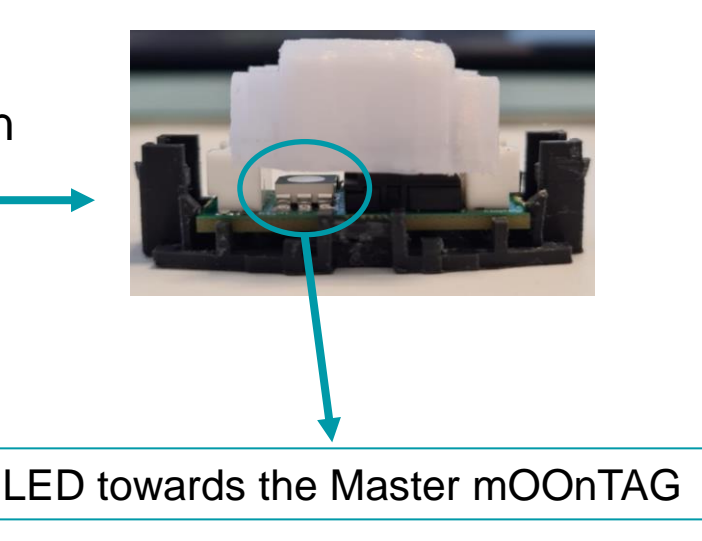

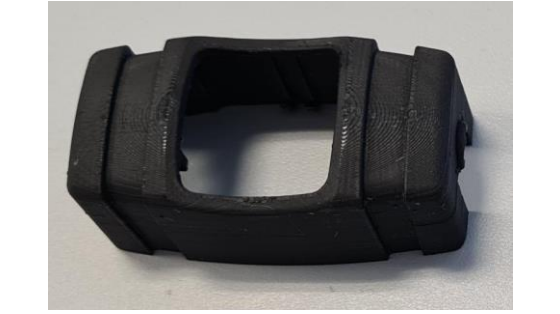

# 3.(Re)configuration

### **DPD** status

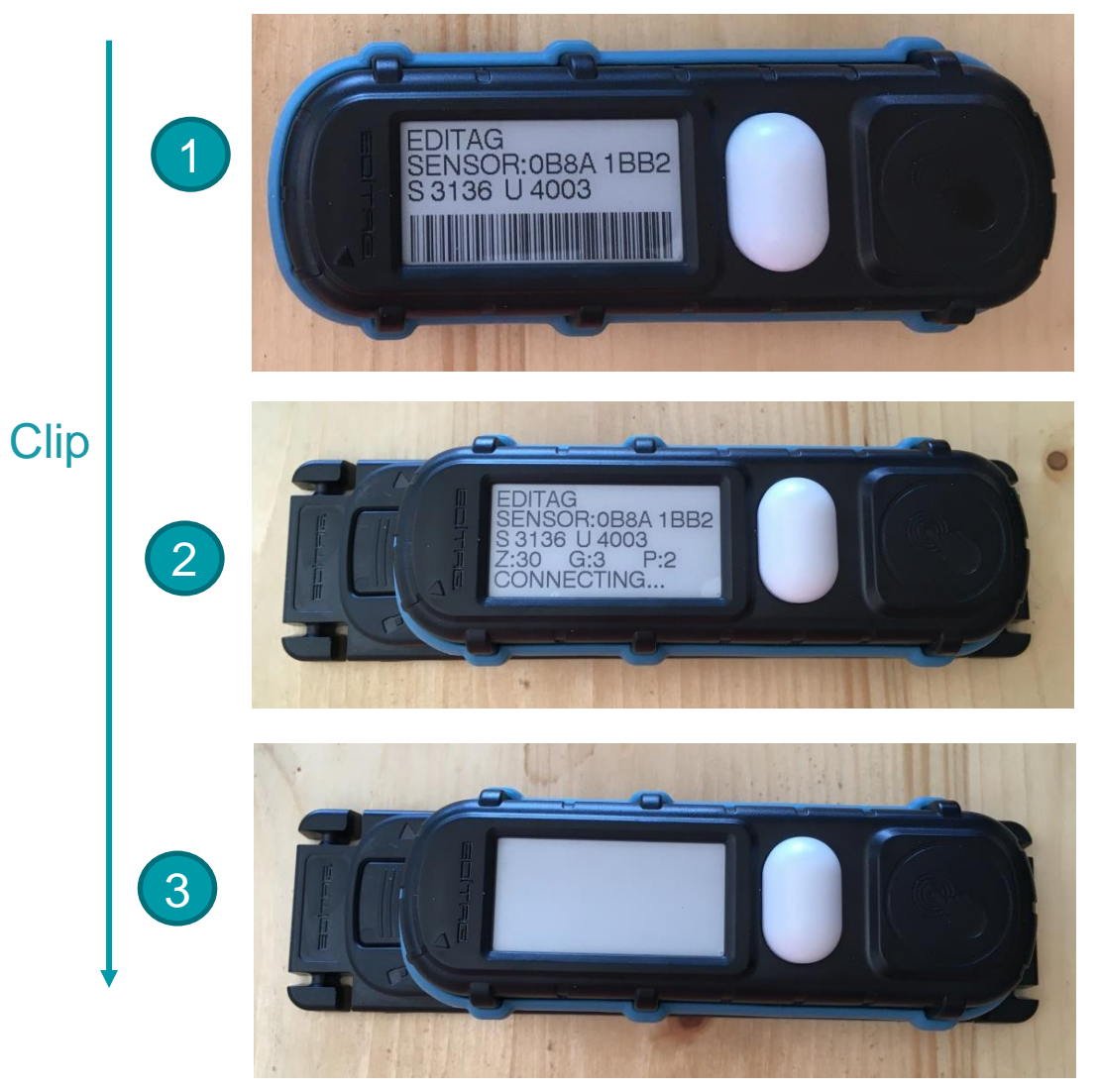

mOOnTAG SENSOR unclipped. Le SENSOR diplays :

- EDITAG
- serial number (hexadecimal)
- the firmware version installed on the S and U PCB
- · a barcode encrypting the hexadecimal serial number of the sensor

mOOnTAG SENSOR clipped, searching for synchronisation. The sensor displays:

- EDITAG
- serial number (hexadecimal)
- the firmware version installed on the S and U PCB
- Encoding parameters

mOOnTAG SENSOR clipped and synchronised to a mBASE.

Sending and receiving information frames.

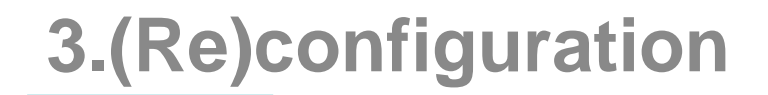

### **DPD** status

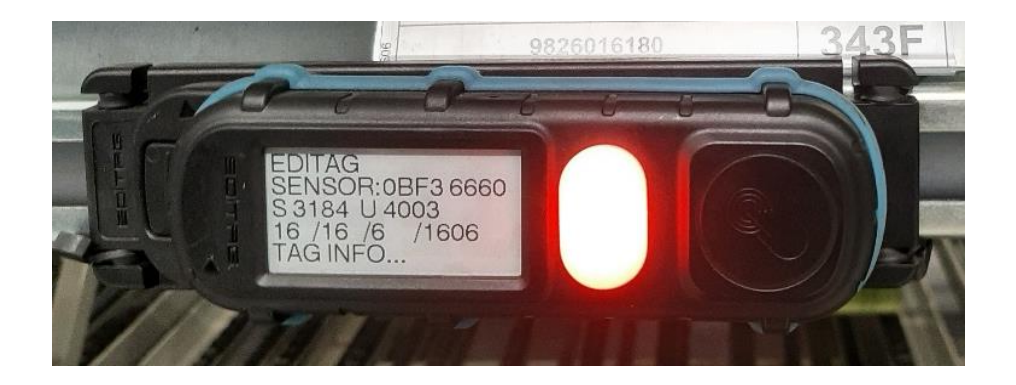

Displayins the encoding parameters -Frequncy area: 16 -Section: 16 -Order number: 6 -ID number: 1606

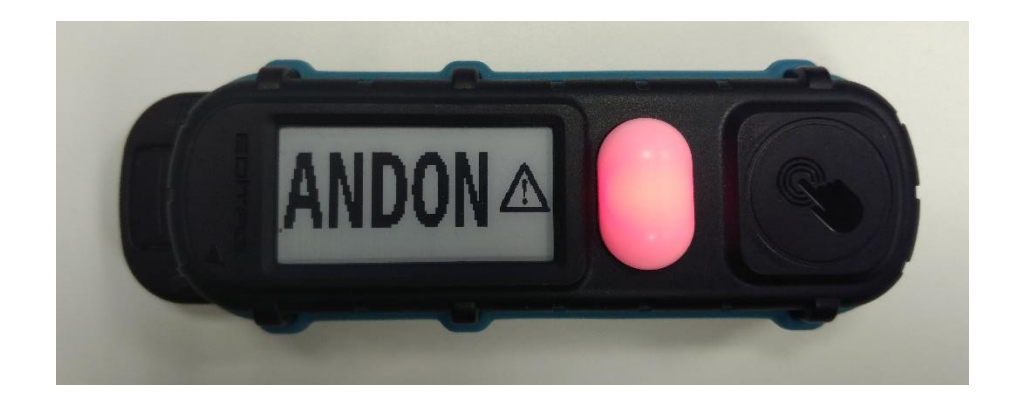

The mOOnTAG SENSOR is clipped to an ID encoded in position Andon (254).

An ANDON Alert is in progress

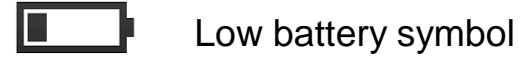

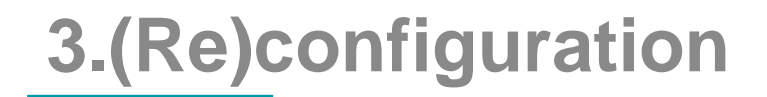

### **Configuration checking**

Lokeos allows you to check that the system is correctly configured in the following ways:

- « Sensors » module if there are inconsistencies
  - Unclipped a DPD: the associated sensor must be free
    - If not, disconnect the associated DPD in the locations page
  - Reconnect a DPD: the connected sensor must be associated
    - If not, check the PDP encoding and repeat the operation in range of the mBASE
- Unit and section tests checking the activity of the section's DPDs
  - Start a test 3 on the continuous section and reconnect the DPDs that do not follow the missions
- « Supervision » module errors detection
  - Reconnect the DPD in case of an alert:
    - "DPD unknown"

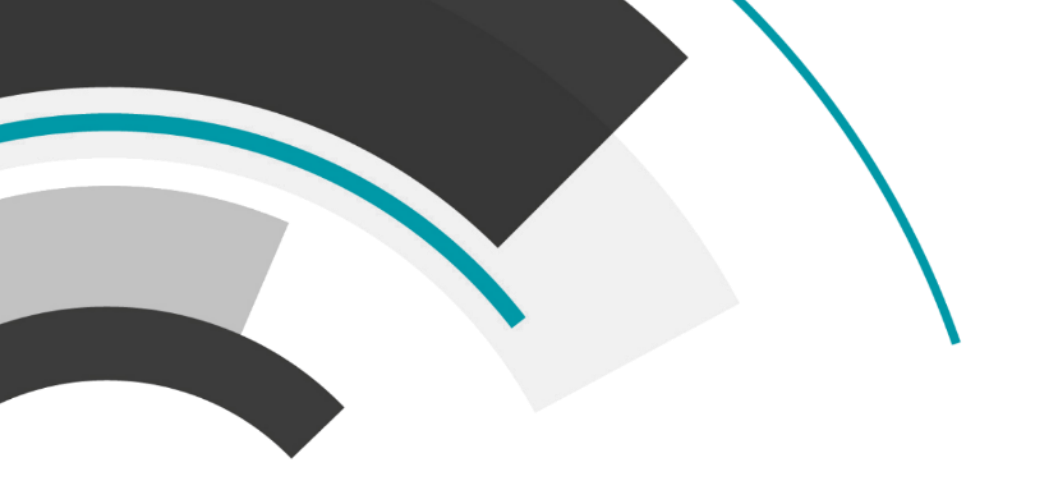

# Activity 4

# **Encod** an **ID**

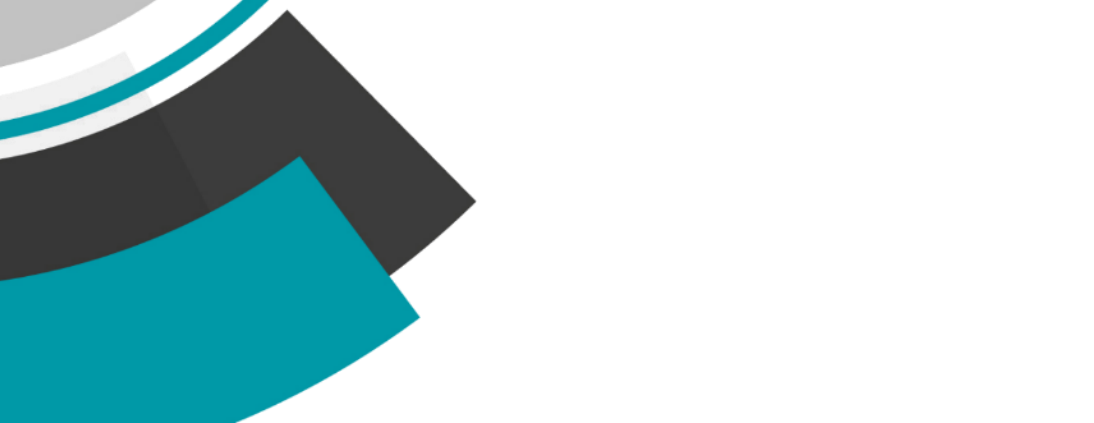

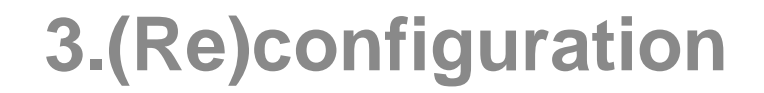

### **Frequent actions**

- Usage
  - Send missions
  - Problems solving
- Add DPD or section
  - Encode the Section number and Area number in the ID with the UHF Tablet
  - Clip the sensor to the ID on its backing plate
  - Check the status of the DPD in Lokeos: the sensor is well connected to the DPD
- Removing a DPD from a Section
  - Unclipp the sensor from the ID
  - Dismantle the ID
  - Check the status of the DPD in Lokeos: the sensor is no longer linked to the DPD

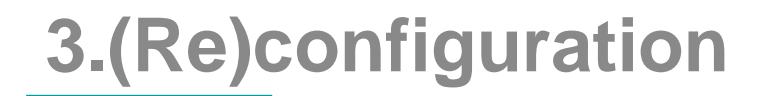

### **Good practices**

Replace the sensors/batteries of the mOOnTAG marked as low battery:

- Can be extinguished during production
- May be subject to electronic interference during production

Do not leave the DPDs in "connecting..." status as this consumes energy:

- Disconnect mBASE
- Remove a DPD from production and leave it clipped

Do not perform maintenance/troubleshooting during production:

- Mixed/Ack Test
- mBASE Switch

Note: changes of DPDs are allowed during production

# 3.(Re)configuration - Maintenance

- Monitoring
  - Monitoring of missions with the « Monitor » module
  - Check the status of the sensors
  - Statistics on the « Dashboard » module
- Level 1 or 2 maintenance
  - Supervision of alerts
  - The type of alerts created by the system
- Level 3 maintenance
  - « Logs » module
  - Downloading and viewing logs
  - Important research
- Update
  - Firmware
  - Software

### **FCC** notice

#### FCC Part 15 compliance statement

This device complies with part 15 of the FCC Rules. Operation is subject to the following two
conditions: (1) This device may not cause harmful interference, and (2) this device must accept any
interference received, including interference that may cause undesired operation.

#### Licence-Exempt Radio Apparatus (ISED)

- This device contains licence-exempt transmitter(s)/receiver(s) that comply with Innovation, Science and Economic Development Canada's licence-exempt RSS(s). Operation is subject to the following two conditions:
- 1. This device may not cause interference.
- 2. This device must accept any interference, including interference that may cause undesired operation of the device.

#### Appareils radio exempts de licence (ISDE)

- L'émetteur/récepteur exempt de licence contenu dans le présent appareil est conforme aux CNR d'Innovation, Sciences et Développement économique Canada applicables aux appareils radio exempts de licence. L'exploitation est autorisée aux deux conditions suivantes :
- 1. L'appareil ne doit pas produire de brouillage;
- 2. L'appareil doit accepter tout brouillage radioélectrique subi, même si le brouillage est susceptible d'en compromettre le fonctionnement.

Changes or modifications not expressly approved by EDITAG could void the user's authority to operate the equipment.

# End of presentation